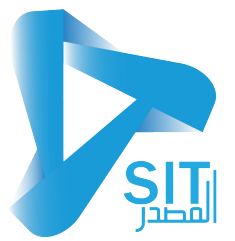

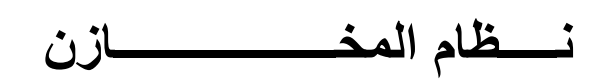

و تنقسم نظام الحسابات العامة الى الاتى

- شاشات البيانات الاساسية
- شاشات الحركات و العمليات
- شاشات التقارير والاستعلامات

01-شاشات البيانات الاساسية : هي شاشة يتم التعامل عليها مرة واحد لإدخال البيانات الاساسية للنظام

- و هي
- شاشة اعدادات المخزون
- شاشة المجموعات المخزنية
  - شاشة وحدات القياس
  - شاشة بيانات المخازن
- شاشة الخواص وا الموصفات
  - شاشة بيانات الاصناف
- شاشة ربط الاصناف بالمخازن
  - شاشة تعديل مدة الصلاحية
- شاشة طباعة اصناف الميزان
- شاشة تعديل وطباعة اسعار البيع

02-شاشة الحركات او العمليات : هي الشاشات الذي سيتم التعامل معها بصف مسترة لعمل الحركات على

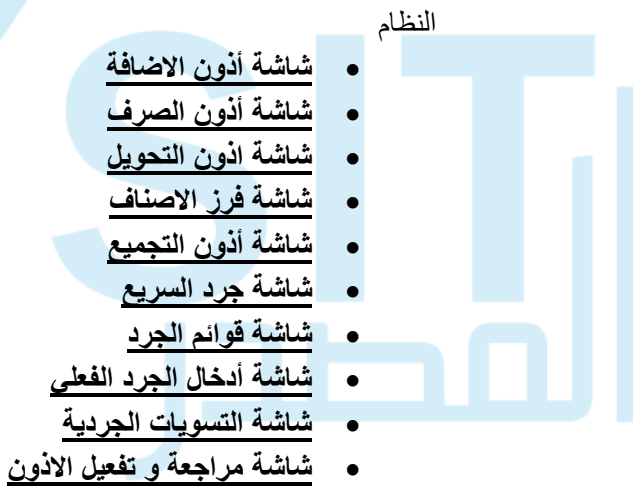

- شاشة ترحيل الاذون للحسابات
- شاشة مراجعة وطباعة الاذون
  - شاشة فك التفعيل

03-شاشات التقارير والاستعلامات : هي شاشات للاستعلام عن الحركات التي تمت على النظام

- شاشة الكميات بالمخازن
- شاشة حركة صنف كميات
- شاشة حركة صنف كمية وقيمة
- شاشة اصناف منتهية الصلاحية
  - شاشة انتهاء صلاحية الإصناف
- شاشة كمية صنف بأكثر من وحدة
  - شاشة رصيد المخزن
  - شاشة المخزون السلعى
  - شاشة رصيد المخزن موردين
    - شاشة جميع حركات المخزون
  - شاشة تحليلى حركة المخزون

## اولا شاشات البيانات الاساسية

- شاشة اعدادات المخزون
- شاشة المجموعات المخزنية
  - شاشة وحدات القياس
  - شاشة بيانات المخازن
- شاشة الخواص وا الموصفات
  - شاشة بيانات الاصناف
- شاشة ربط الاصناف بالمخازن
  - شاشة تعديل مدة الصلاحية
- شاشة طباعة اصناف الميزان
- شاشة تعديل وطباعة اسعار البيع

01- شاشة اعدادات المخزون: ويتم من خلال هذه الشاشة ادخال اعدادات المخزون من ادخال الحسابات العامة الخاصية بالمخزون

|                                                                                                    |                                                                                                    |                                                                                                    | المخزوت                                                 | 🗙 🗖 💶 زعدادات  |
|----------------------------------------------------------------------------------------------------|----------------------------------------------------------------------------------------------------|----------------------------------------------------------------------------------------------------|---------------------------------------------------------|----------------|
|                                                                                                    |                                                                                                    |                                                                                                    |                                                         |                |
| يده التنبية قبل انتهاء الصلاحية 1•<br>ما التديية المالية التي ما                                                                                                    | ا تشاء قید محاسبی عند تف                                                                                                    | المخزون                                                                                                    | مساب الرئيسي <mark>١٢٥</mark>                           | JI             |
| ע גע גישטט אמאוני וע                                                                                                    |                                                                                                    | المخزن الرئيسي                                                                                                    | ساب الافتراضى ١٢٥٠٠١                                    | الحد           |
| ◄ طريقة التكلفة معياري                                                                                                    | طريقة الجرد مستمر                                                                                                    |                                                                                                    | بافة للمخزون                                            | _ حسابات الاض  |
| طريقة الصرف عشوائى                                                                                                    | معدل الضريبة                                                                                                    |                                                                                                    | مساب الرئيسی                                            | -JI            |
|                                                                                                    | 🗾 عند انشاء بارکود                                                                                                    |                                                                                                    | ساب الافتراضى                                           | الحد           |
| اسم طابعه الباركود                                                                                                    | الباركود يبدأ بـ                                                                                                    | اضافه للمخزون                                                                                                    | نوع القيد                                               |                |
| حجم الباركود كبير                                                                                                    | طول الباركود 11                                                                                                    | يومية مساعدة                                                                                                    | بوهية المصاعدة ا                                        | الي            |
|                                                                                                    | [عدادات الميزان                                                                                                    |                                                                                                    | رف من المخزون                                           | - حسابات الصر  |
|                                                                                                    |                                                                                                    |                                                                                                    | دساب الرئيسی                                            | <b>J</b> I     |
| -كميه-فيمه                                                                                                    | صيغه باركود الميزان صنف -وحده-                                                                                                    | مرفيها المغنية                                                                                                    | ساب الافتراضى                                           | الحد           |
| طول وحدة الغيامن                                                                                                    |                                                                                                    | عرف من المدرون                                                                                                    | نوع العيد 11                                            |                |
| طول المسعر                                                                                                    |                                                                                                    |                                                                                                    | بوهيه المصاعدة                                          |                |
|                                                                                                    | الحسابات الاحرى المدة                                                                                                    | تحويلات مخزون                                                                                                    | زني<br>نه ع القيد <mark>١٣</mark>                       | - التحويل المخ |
|                                                                                                    | حساب بضاعة آخر المدة                                                                                                    | ا<br>يومية مساعدة                                                                                                    | يومية المساعدة ٣                                        | الي            |
|                                                                                                    |                                                                                                    |                                                                                                    |                                                         |                |
| P                                                                                                    |                                                                                                    |                                                                                                    |                                                         |                |
|                                                                                                    |                                                                                                    |                                                                                                    |                                                         | 1              |
| ناذ العام) و الذي يتم تعريفه .<br>ب الرئيسي من خلال فتح القا                                                                                                    | يديد حسابات المخزون (الاست<br>في نظام الحسابات العامة<br>الرئيسي : يتم اختيار الحساب                                                                                                    | ت المخزون يتم تح<br>ت شجرة الحسابات i<br>i. الحساب                                                                                                    | <ul> <li>حسابا</li> <li>شاشاد</li> </ul>                |                |
| ناذ العام) و الذي يتم تعريفه ه<br>ب الرئيسي من خلال فتح القاه<br>ساب الافتر اضي من خلال فت                                                                                                    | يديد حسابات المخزون (الاست<br>في نظام الحسابات العامة<br>الرئيسي : يتم اختيار الحساب<br>منها<br>الافتر اضي : يتم اختيار الحس                                                                                                    | ت المخزون يتم تح<br>ت شجرة الحسابات i<br>i. الحساب<br>والاختيار<br>ii. الحساب                                                                                                    | <ul> <li>حسابا</li> <li>شاشاد</li> </ul>                |                |
| ناذ العام) و الذي يتم تعريفه م<br>ب الرئيسي من خلال فتح القاد<br>ساب الافتر اضي من خلال فت                                                                                                    | يديد حسابات المخزون (الاست<br>في نظام الحسابات العامة<br>الرئيسي : يتم اختيار الحساب<br>الافتراضي : يتم اختيار الحس<br>الاختيار منها                                                                                                    | ت المخزون يتم تح<br>ت شجرة الحسابات i<br>و الاختيار<br>القائمة و                                                                                                    | <ul> <li>حسابا</li> <li>شاشاد</li> </ul>                |                |
| ناذ العام) و الذى يتم تعريفه<br>ب الرئيسي من خلال فتح القا<br>ساب الافتر اضي من خلال فن<br>بة التي سيتم التأثير عليها عن                                                                                                    | يديد حسابات المخزون (الاست<br>في نظام الحسابات العامة<br>الرئيسي : يتم اختيار الحساب<br>الافتر اضي : يتم اختيار الحس<br>الاختيار منها<br>ن : يتم تحديد الحسابات العام                                                                                                    | ت المخزون يتم تح<br>ت شجرة الحسابات ف<br>و الاختيار<br>القائمة و<br>القائمة و                                                                                                    | حسابا<br>شاشاد                                          |                |
| ناذ العام) و الذى يتم تعريفه<br>ب الرئيسي من خلال فتح القا<br>ساب الافتراضي من خلال فت<br>له التي سيتم التأثير عليها عنه                                                                                                    | يديد حسابات المخزون (الاست<br>في نظام الحسابات العامة<br>الرئيسي : يتم اختيار الحساب<br>الافتراضي : يتم اختيار الحس<br>الاختيار منها<br>ن : يتم تحديد الحسابات العام<br>خلال الاتي                                                                                                    | ت المخزون يتم تح<br>ت شجرة الحسابات ف<br>والاختيار<br>ii. الحساب<br>القائمة و<br>الاضافة للمخزور<br>الاضافة وذلك من                                                                                                    | <ul> <li>حسابا</li> <li>شاشاد</li> <li>حسابا</li> </ul> |                |
| ناذ العام) و الذي يتم تعريفه م<br>ب الرئيسي من خلال فتح القاد<br>ساب الافتر اضي من خلال فت<br>به التي سيتم التأثير عليها عند<br>ب الرئيسي من خلال فتح القا                                                                                                    | يديد حسابات المخزون (الاست<br>في نظام الحسابات العامة<br>ر منها<br>الافتراضي : يتم اختيار الحس<br>الاختيار منها<br>ن : يتم تحديد الحسابات العام<br>خلال الاتي                                                                                                    | ت المخزون يتم تح<br>ت شجرة الحسابات i<br>و الاختيار<br>القائمة و<br>الاضافة للمخزور<br>الاضافة وذلك من<br>i. الحساب                                                                                                    | <ul> <li>حسابا</li> <li>شاشاد</li> <li>حسابا</li> </ul> |                |
| ناذ العام) و الذى يتم تعريفه ه<br>ب الرئيسي من خلال فتح القاة<br>ماب الافتر اضي من خلال فت<br>به التي سيتم التأثير عليها عند<br>بسابات العامة من شاشة شحر                                                                                                    | يديد حسابات المخزون (الاست<br>في نظام الحسابات العامة<br>ر منها<br>الافتراضي : يتم اختيار الحس<br>الاختيار منها<br>ف: يتم تحديد الحسابات العام<br>خلال الاتي<br>الرئيسي: يتم اختيار الحساد<br>ار منها بناء على تعريف الح                                                                                                    | ت المخزون يتم تح<br>ت شجرة الحسابات ف<br>و الاختيار<br>القائمة و<br>تت الاضافة للمخزور<br>الاضافة وذلك من<br>i الحساب<br>و الاختد<br>و الاختد                                                                                                    | <ul> <li>حسابا</li> <li>شاشاد</li> <li>حسابا</li> </ul> |                |
| ناذ العام) و الذى يتم تعريفه م<br>ب الرئيسي من خلال فتح القار<br>ساب الافتراضي من خلال فت<br>بة التي سيتم التأثير عليها عند<br>ب الرئيسي من خلال فتح الق<br>سابات العامة من شاشة شجر                                                                                                    | يديد حسابات المخزون (الاست<br>في نظام الحسابات العامة<br>الرئيسي : يتم اختيار الحساب<br>الافتراضي : يتم اختيار الحس<br>الاختيار منها<br>ن : يتم تحديد الحسابات العام<br>خلال الاتي<br>بار منها بناء على تعريف الح                                                                                                    | ت المخزون يتم تح<br>ت شجرة الحسابات ف<br>والاختيار<br>القائمة و<br>القائمة و<br>الاضافة وذلك من<br>الحساب<br>والاختيا                                                                                                    | <ul> <li>حسابا</li> <li>شاشاد</li> <li>حسابا</li> </ul> |                |
| ناذ العام) و الذى يتم تعريفه م<br>ب الرئيسي من خلال فتح القائ<br>ساب الافتر اضي من خلال فتع<br>بة التي سيتم التأثير عليها عند<br>ب الرئيسي من خلال فتح القائ<br>سابات العامة من شاشة شجر                                                                                                    | يديد حسابات المخزون (الاست<br>في نظام الحسابات العامة<br>ر منها<br>الافتراضي : يتم اختيار الحساب<br>الاختيار منها<br>ن : يتم تحديد الحسابات العام<br>خلال الاتي<br>الرئيسي: يتم اختيار الحساد<br>ان<br>بار منها بناء على تعريف الح                                                                                                    | ت المخزون يتم تح<br>ت شجرة الحسابات ف<br>والاختيار<br>القائمة و<br>ت الاضافة للمخزور<br>الاضافة وذلك من<br>والاختي<br>والاختي<br>الحساب                                                                                                    | <ul> <li>حسابا</li> <li>شاشاد</li> <li>حسابا</li> </ul> |                |
| ناذ العام) و الذى يتم تعريفه ه<br>ب الرئيسي من خلال فتح القاة<br>ساب الافتراضي من خلال فت<br>به التي سيتم التأثير عليها عند<br>بالرئيسي من خلال فتح القا<br>سابات العامة من شاشة شجر<br>ساب الافتراضي من خلال فق                                                                                                    | عديد حسابات المخزون (الاست<br>في نظام الحسابات العامة<br>الرئيسي : يتم اختيار الحساب<br>الافتراضي : يتم اختيار الحس<br>الاختيار منها<br>ن : يتم تحديد الحسابات العام<br>ن : يتم تحديد الحسابات العام<br>بار منها بناء على تعريف الحساب<br>ب الافتراضي: يتم اختيار الحس                                                                                                    | ت المخزون يتم تح<br>ت شجرة الحسابات ف<br>و الاختيار<br>القائمة و<br>الاضافة وذلك من<br>الاضافة وذلك من<br>و الاختي<br>الحساب<br>الحساب                                                                                                    | <ul> <li>حسابا</li> <li>شاشاد</li> <li>حسابا</li> </ul> |                |
| ناذ العام) و الذى يتم تعريفه ه<br>ب الرئيسي من خلال فتح القائ<br>ساب الافتر اضي من خلال فت<br>به التي سيتم التأثير عليها عند<br>ب الرئيسي من خلال فتح القا<br>ساب الافتر اضي من خلال فت<br>يف الحسابات العامة من شاش                                                                                                    | يديد حسابات المخزون (الاست<br>في نظام الحسابات العامة<br>الرئيسي : يتم اختيار الحساب<br>الافتراضي : يتم اختيار الحس<br>الاختيار منها<br>ن : يتم تحديد الحسابات العام<br>خلال الاتي<br>بار منها بناء على تعريف الح<br>ال<br>والاختيار منها بناء على تعر                                                                                                    | ت المخزون يتم تح<br>ت شجرة الحسابات ف<br>والاختيار<br>القائمة و<br>الاضافة للمخزور<br>الاضافة وذلك من<br>والاختي<br>الحساب<br>الحساب<br>الحسابا<br>الحسابا                                                                                                    | <ul> <li>حسابا</li> <li>شاشاد</li> <li>حسابا</li> </ul> |                |
| ناذ العام) و الذى يتم تعريفه م<br>ب الرئيسي من خلال فتح القائ<br>ساب الافتر اضي من خلال فت<br>بة التي سيتم التأثير عليها عند<br>ب الرئيسي من خلال فتح القا<br>سابات العامة من شاشة شجر<br>ساب الافتر اضي من خلال فت<br>يف الحسابات العامة من شاش                                                                                                    | يديد حسابات المخزون (الاست<br>في نظام الحسابات العامة<br>الرئيسي : يتم اختيار الحساب<br>الافتراضي : يتم اختيار الحس<br>الاختيار منها<br>ن : يتم تحديد الحسابات العام<br>خلال الاتي<br>بار منها بناء على تعريف الح<br>ال<br>والاختيار منها بناء على تعر<br>الحسابات                                                                                                    | ت المخزون يتم تح<br>ت شجرة الحسابات ف<br>والاختيار<br>القائمة و<br>الاضافة للمخزور<br>والاختي<br>الحساب<br>الحساب<br>الحساب<br>الحساب<br>الماب                                                                                                    | <ul> <li>حسابا</li> <li>شاشاد</li> </ul>                |                |
| ناذ العام) و الذي يتم تعريفه ه<br>ب الرئيسي من خلال فتح القاة<br>ساب الافتراضي من خلال فت<br>بة التي سيتم التأثير عليها عند<br>بالرئيسي من خلال فتح القا<br>ساب الافتراضي من خلال فن<br>يف الحسابات العامة من شائر                                                                                                    | يديد حسابات المخزون (الاست<br>في نظام الحسابات العامة<br>الرئيسي : يتم اختيار الحساب<br>الافتراضي : يتم اختيار الحس<br>الاختيار منها<br>ن : يتم تحديد الحسابات العام<br>ن : يتم تحديد الحسابات العام<br>بار منها بناء على تعريف الح<br>والاختيار منها بناء على تعر<br>الحسابات<br>نيد : يتم اختيار نوع القيد من                                                                                                    | ت المخزون يتم تح<br>ت شجرة الحسابات ف<br>و الاختيار<br>القائمة و<br>الاضافة للمخزور<br>الاضافة وذلك من<br>و الاختي<br>الحساب<br>الحساب<br>القائمة<br>القائمة<br>نبرة<br>شجرة                                                                                                    | <ul> <li>حسابا</li> <li>شاشاد</li> <li>حسابا</li> </ul> |                |
| اذ العام) و الذي يتم تعريفه م<br>ب الرئيسي من خلال فتح القاء<br>ساب الافتر اضي من خلال فت<br>به التي سيتم التأثير عليها عند<br>ب الرئيسي من خلال فتح القا<br>ساب الافتر اضي من خلال فت<br>ساب الافتر اضي من خلال فت<br>ساب الافتر اضي من خلال فت<br>ساب الافتر اضي من الحساباد<br>اشة انه اع القود من الحساباد                                         | عديد حسابات المخزون (الاست<br>في نظام الحسابات العامة<br>الرئيسي : يتم اختيار الحساب<br>الافتراضي : يتم اختيار الحس<br>الاختيار منها<br>ن : يتم تحديد الحسابات العام<br>خلال الاتي<br>بار منها بناء على تعريف الح<br>الرمنها بناء على تعريف الح<br>والاختيار منها بناء على تعر<br>الحسابات<br>بيد : يتم اختيار نوع القيد من ش                                                                                             | ت المخزون يتم تح<br>ت شجرة الحسابات ف<br>والاختيار<br>القائمة و<br>القائمة و<br>الاضافة للمخزور<br>الاضافة وذلك من<br>والاختي<br>والاختي<br>الحساب<br>الحساب<br>الحساب<br>الحساب<br>الحساب<br>الحساب<br>عناء عل                                                                                                    | <ul> <li>حسابا<br/>شاشاد</li> <li>حسابا</li> </ul>      |                |
| اذ العام) و الذي يتم تعريفه م<br>ب الرئيسي من خلال فتح القائد<br>ساب الافتر اضي من خلال فتح<br>بة التي سيتم التأثير عليها عند<br>ب الرئيسي من خلال فتح القائ<br>ساب الافتر اضي من خلال فتر<br>يف الحسابات العامة من شاش<br>يف الحسابات العامة من شاش<br>باشة انواع القيود من الحسابان                                                                  | عديد حسابات المخزون (الاست<br>في نظام الحسابات العامة<br>الرئيسي : يتم اختيار الحساب<br>الافتراضي : يتم اختيار الحس<br>الاختيار منها<br>ن : يتم تحديد الحسابات العام<br>خلال الاتي<br>الرئيسي: يتم اختيار الحساد<br>الرمنها بناء على تعريف الح<br>والاختيار منها بناء على تعر<br>الحسابات<br>يد : يتم اختيار نوع القيود من ش                                                                                              | ت المخزون يتم تح<br>ت شجرة الحسابات ف<br>والاختيار<br>القائمة و<br>القائمة و<br>الاضافة للمخزور<br>الاضافة وذلك من<br>والاختيا<br>الحساب<br>الحساب<br>الح                                                                                                    | <ul> <li>حسابا<br/>شاشاد</li> <li>حسابا</li> </ul>      |                |
| ناذ العام) و الذي يتم تعريفه مر<br>ب الرئيسي من خلال فتح القائه<br>ساب الافتر اضي من خلال فتح<br>بة التي سيتم التأثير عليها عند<br>بالرئيسي من خلال فتح القائ<br>ساب الافتر اضي من خلال فتر<br>يف الحسابات العامة من شائل<br>يف الحسابات العامة من شائل<br>الشة انواع القيود من الحسابان                                                               | عديد حسابات المخزون (الاست<br>في نظام الحسابات العامة<br>الرئيسي : يتم اختيار الحساب<br>الافتراضي : يتم اختيار الحس<br>الاختيار منها<br>ن : يتم تحديد الحسابات العام<br>خلال الاتي<br>بار منها بناء على تعريف الح<br>بار منها بناء على تعريف الح<br>والاختيار منها بناء على تعر<br>الحسابات<br>يد : يتم اختيار نوع القيود من ش                                                                                            | ت المخزون يتم تح<br>ت شجرة الحسابات ف<br>و الاختيار<br>القائمة و<br>الاضافة للمخزور<br>الاضافة وذلك من<br>الاضافة وذلك من<br>الحساب<br>الحساب<br>الحساب<br>الحساب<br>الحساب<br>الحساب<br>الحساب<br>الحساب<br>الحساب<br>الحساب<br>الحساب<br>الحساب                                                                                                    | <ul> <li>حسابا<br/>شاشاد</li> <li>حسابا</li> </ul>      |                |
| اذ العام) و الذي يتم تعريفه م<br>ب الرئيسي من خلال فتح القائد<br>ماب الافتر اضي من خلال فتح<br>بة التي سيتم التأثير عليها عند<br>ب الرئيسي من خلال فتح القاة<br>سابات العامة من شاشة شجر<br>بيف الحسابات العامة من شاش<br>يف الحسابات العامة من شاش<br>بشته انواع القيود من الحسابان<br>بة المساعدة من خلال فتح القاة                                  | عديد حسابات المخزون (الاست<br>في نظام الحسابات العامة<br>الرئيسي : يتم اختيار الحساب<br>الافتراضي : يتم اختيار الحس<br>الاختيار منها<br>ن : يتم تحديد الحسابات العام<br>خلال الاتي<br>بار منها بناء على تعريف الح<br>الرمنها بناء على تعريف الح<br>والاختيار منها بناء على تعر<br>الحسابات<br>ي تعريف انواع القيود من ش<br>المساعدة : يتم اختيار اليومي                                                                   | ت المخزون يتم تح<br>ت شجرة الحسابات ف<br>و الاختيار<br>القائمة و<br>القائمة و<br>الاضافة للمخزور<br>الاضافة وذلك من<br>الحساب<br>الحساب<br>الح<br>الح<br>الح<br>الح<br>الح<br>الح<br>الح<br>الح | <ul> <li>حسابا<br/>شاشاد</li> <li>حسابا</li> </ul>      |                |
| ناذ العام) و الذي يتم تعريفه م<br>ب الرئيسي من خلال فتح القائد<br>ماب الافتر اضي من خلال فتح<br>بة التي سيتم التأثير عليها عند<br>ب الرئيسي من خلال فتح القاذ<br>ساب الافتر اضي من خلال فتر<br>يف الحسابات العامة من شاش<br>يف الحسابات العامة من شاش<br>بشة انواع القيود من الحسابان<br>بة المساعدة من خلال فتح القاد<br>إع القيود من شاشة انواع القي | عديد حسابات المخزون (الاست<br>في نظام الحسابات العامة<br>الرئيسي : يتم اختيار الحساب<br>الافتراضي : يتم اختيار الحس<br>الاختيار منها<br>ن : يتم تحديد الحسابات العام<br>خلال الاتي<br>الرئيسي: يتم اختيار الحساد<br>بار منها بناء على تعريف الح<br>والاختيار منها بناء على تعر<br>الحسابات<br>ي تعريف انواع القيود من ش<br>بار منها بناء على تعريف انو<br>مالمساعدة : يتم اختيار اليومي                                   | ت المخزون يتم تح<br>ت شجرة الحسابات ف<br>والاختيار<br>القائمة و<br>القائمة و<br>الاضافة للمخزور<br>الاضافة وذلك من<br>والاختيا<br>والاختيا<br>الحساب<br>الحساب<br>الحساب<br>الحساب<br>الحساب<br>الحساب<br>الحساب<br>والاختيا<br>والاختيا                                                                                                    | <ul> <li>حسابا<br/>شاشاد</li> <li>حسابا</li> </ul>      |                |
| ناذ العام) و الذي يتم تعريفه م<br>ب الرئيسي من خلال فتح القاة<br>ماب الافتر اضي من خلال فتر<br>بة التي سيتم التأثير عليها عند<br>ب الرئيسي من خلال فتح القا<br>ساب الافتر اضي من خلال فق<br>يف الحسابات العامة من شائ<br>يف الحسابات العامة من شائ<br>يف الحسابات العامة من شائ<br>يف المساعدة من خلال فتح الق<br>اع القيود من شائشة انواع الق         | عديد حسابات المخزون (الاست<br>في نظام الحسابات العامة<br>الرئيسي : يتم اختيار الحساب<br>الافتراضي : يتم اختيار الحس<br>الاختيار منها<br>ن : يتم تحديد الحسابات العام<br>خلال الاتي<br>الر منها بناء على تعريف الح<br>المسابات<br>الحسابات<br>يد : يتم اختيار نوع القيد من<br>يو يتعريف انواع القيود من ش<br>بار منها بناء على تعريف انو<br>المساعدة : يتم اختيار اليومي<br>بار منها بناء على تعريف انو<br>المسابات العامة | ت المخزون يتم تح<br>ت شجرة الحسابات ف<br>والاختيار<br>والاختيار<br>القائمة و<br>الاضافة وذلك من<br>والاختي<br>الحساب<br>والاختي<br>الحساب<br>الحساب<br>الحساب<br>الحساب<br>الحساب<br>والاختي<br>الحساب<br>والاختي<br>والاختي<br>والاختي<br>والاختي<br>والاختي<br>والاختي<br>والاختي<br>والاختي<br>والاختي<br>والاختي<br>والاختي<br>والاختي<br>والاختي<br>والاختي<br>والاختي<br>والاختي<br>والاختي<br>والاختي<br>والاختي<br>من<br>والاختي<br>والاختي<br>والاختي<br>والاختي<br>والاختي<br>والاختي<br>والاختي<br>والاختي<br>من<br>والاختي<br>والاختي<br>والاختي<br>والاختي<br>والاختي<br>والاختي<br>والاختي<br>من<br>والاختي<br>والاختي<br>والاختي<br>من<br>والاختي<br>من<br>والاختي<br>من<br>من<br>من<br>من<br>من<br>من<br>من<br>من<br>من<br>من                                                                                                    | <ul> <li>حسابا<br/>شاشاد</li> <li>حسابا</li> </ul>      |                |

- عمل حركات الصرف من المخرون . يتم تحديد الحسابات العامة التي سيتم التالير عليه عمل حركات الصرف من المخزون وذلك من خلال الاتي
- الحساب الرئيسي: يتم اختيار الحساب الرئيسي من خلال فتح القائمة والاختيار منها بناء على تعريف الحسابات العامة من شاشة شجرة الحسابات

- ii. الحساب الافتراضي: يتم اختيار الحساب الافتراضي من خلال فتح القائمة والاختيار منها بناء على تعريف الحسابات العامة من شاشة شجرة الحسابات
- iii. نوع القيد : يتم اختيار نوع القيد من خلال فتح القائمة والاختيار منها بناء على تعريف انواع القيود من شاشة انواع القيود من الحسابات العامة
- اليومية المساعدة : يتم اختيار اليومية المساعدة من خلال فتح القائمة والاختيار منها بناء على تعريف انواع القيود من شاشة انواع القيود من الحسابات العامة
  - التحويل المخزني : يتم تحديد الحسابات العامة التي سيتم التأثير عليها عند عمل تحويلات مخزنيه
- الحساب الرئيسي: يتم اختيار الحساب الرئيسي من خلال فتح القائمة والاختيار منها بناء على تعريف الحسابات العامة من شاشة شجرة الحسابات
- الحساب الافتراضي: يتم اختيار الحساب الافتراضي من خلال فتح القائمة والاختيار منها بناء على تعريف الحسابات العامة من شاشة شجرة الحسابات
- iii. نوع القيد : يتم اختيار نوع القيد من خلال فتح القائمة والاختيار منها
   بناء على تعريف انواع القيود من شاشة انواع القيود من الحسابات
   العامة
- اليومية المساعدة : يتم اختيار اليومية المساعدة من خلال فتح القائمة والاختيار منها بناء على تعريف انواع القيود من شاشة انواع القيود من الحسابات العامة
  - النصف الاخر من الشاشة يحتوي على بعض الاختيارات التي تخص عملية الحركة وتعريف الاصناف وهذه الاختيارات سيتم تطبيقها على جميع الحركات و التعريفات وهي كالاتي

.ii

.ν

- إنشاء قيد محاسبي عند التفعيل : عند الاختيار فأنه عند تفعيل الحركة سيتم انشاء القيد المحاسبي تلقائيا
  - مدة التنبيه قبل انتهاء الصلاحية : يتم أدخال المدة التي ستظهر للمستخدم عند وجود صنف له تاريخ صلاحية
- انا. ربط الاصناف بالموردين أليا : عند الاختيار سيتم ربط الاصناف
   عند تعريفها من شاشة بيانات الاصناف على جميع الموردين تلقائيا
- iv. ربط الاصناف بالمخزن أليا: عند الاختيار سيتم ربط الاصناف عند تعريفها من شاشة بيانات الاصناف على جميع المخزن تلقائيا
  - طريقة الجرد : يتم اختيار طريقة الجرد من خلال فتح القائمة والاختيار منها و هذه الطريقة سيتم تطبيقها على جميع الاصناف عند تعريفها من شاشة بيانات الاصناف
  - vi طريقة التكلفة : يتم اختيار طريقة التكلفة من خلال فتح القائمة والاختيار منها و هذه الطريقة سيتم تطبيقها على جميع الاصناف عند تعريفها من شاشة بيانات الاصناف
- vii. معدل الضريبة : يتم ادخال معدل الضريبة والذي سيتم تطبيقه على جميع الاصناف عند تعريفها من شاشة بيانات الاصناف

- viii. طريقة الصرف : يتم اختيار طريقة الصرف من خلال فتح القائمة والاختيار منها و هذه الطريقة سيتم تطبيقها على جميع الاصناف عند تعريفها من شاشة بيانات الاصناف
- ix. الباركود : يتم تحديد و ادخال الباركود من (يبداء بـ اسم طابعة الباركود - طول الباركود - حجم الباركود )
- x. اعدادات الميزان : يتم تحديد و ادخال اعدادات الميزان و هى
   (الباركود يبداء بـ صيغة الباركود الميزان طول كود الصنف طول وحدة القياس طول الكمية طول السعر)
  - الحسابات الأخرى : : يتم تحديد الحسابات العامة التي سيتم التأثير عليها عند عمل حركات رصيد اول المدة و رصيد اخر المدة وذلك من خلال الاتي
- جساب بضاعة اول المدة : يتم اختيار حساب بضاعة اول المدة من خلال فتح القائمة والاختيار منها بناء على تعريف الحسابات العامة من شاشة شجرة الحسابات
- خساب بضاعة اخر المدة : يتم اختيار حساب بضاعة اخر المدة من خلال فتح القائمة والاختيار منها بناء على تعريف الحسابات العامة من شاشة شجرة الحسابات
  - بعد الانتهاء من عملية الادخال يتم الضغط على زر حفظ المتاح اسفل الشاشة و في شريط الادوات اعلى الشاشة

02- شاشة المجموعات المخزنية : يتم من خلال هذه الشاشة عمل مجموعات مخزنية للأصناف و ذلك من خلال الاتي

| کود المجموعة <mark>۲۱۲۰ ⊽ نشط</mark><br>اسم المجموعة <mark>شاي بارد</mark> |
|----------------------------------------------------------------------------|
| Group Name شاي بارد<br>المجموعة الرئيسية                                   |
| طبيعة المجموعة فرعية <b>ح</b> ا                                            |
|                                                                            |

- كود المجموعة : و يظهر تلقائيا عن الحفظ
- اسم المجموعة : يتم ادخال اسم المجموعة باللغة بالعربية
- Group Name : يتم ادخال اسم المجموعة باللغة الانجليزية
- المجموعة الرئيسية : يتم اختيار المجموعة الرئيسية من خلال فتح القائمة و لكن لابد من تعريف المجموعة او لا
- طبيعة المجموعة : يتم اختيار طبيعة المجموعة من خلال فتح هذه القائمة اذ كانت (مجموعة رئيسية او مجموعة فرعية )
  - بعد الانتهاء من عملية الادخال يتم الضغط على زر حفظ

03-شاشة وحدات القياس : يتم من خلال هذه الشاشة تعريف وحدات القياس التي تخص الوحدات و ذلك من خلال الاتي

|     |          |            | × 🗆 _ وحداث القياس |  |
|-----|----------|------------|--------------------|--|
| نشط | Uom Name | اسم الوحدة | کو د الوحدة        |  |
|     | قطعة     | قطعة       | 1                  |  |
|     | کیلوجرام | کیلوجرام   | ••••               |  |
|     | جرام     | جرام       | ••••               |  |
|     | علبة     | علبة       | 3                  |  |
|     | متر      | متر        |                    |  |
|     | کرتون    | کرتون      | 1                  |  |
|     |          |            |                    |  |

- كود الوحدة : و يظهر تلقائيا عند الحفظ
  - اسم الوحدة: و يتم ادخال اسم الوحدة
- Uom name : يتم ادخال اسم الوحدة باللغة الانجليزية
  - ثم يتم عمل حفظ
- بعد الانتهاء من عملية الادخال يتم الضغط على زر حفظ

04- شاشة بيانات المخازن : يتم من خلال هذه الشاشة عمل تعريف لبيانات المخازن و التي سيتم اضافة الاصناف بها و ذلك من خلال الاتي

| كود المغزن أي نشط<br>اسم المغزن العثيسي<br>محمد المغزن التؤسسي<br>Store Name<br>المولة أي ألمغزن الرئيسي<br>الدولة أي ألمعلكة العربية السعودية<br>الممانفلة<br>الميانفة<br>المينية<br>العنوان<br>المنوان |                                              |                                                                                                    |
|----------------------------------------------------------------------------------------------------|----------------------------------------------|----------------------------------------------------------------------------------------------------|
|                                                                                                    | رقم التليفون<br>الحساب ١٢٥٠٠١ المخزن الرئيسي | کود المغزن 1<br>اسم المغزن الوثیسی<br>مسلم معنزی المغزن الوثیسی                                        |
| البنطقة<br>العنوان<br>En Address                                                                                                    |                                              | Store Name           الدولة         1           المحافظة         المحافظة           المحافظة         1 |
|                                                                                                    |                                              | المنطقة المنطقة المنطقة المنطقة المنطقة المنطقة المنوان المنوان En Address                             |

- كود المخزن : يظهر تلقائيا عند الحفظ
- اسم المحزن : يتم ادخال اسم المخزن باللغة العربية
- Store Name : يتم ادخال اسم المخزن باللغة الإنجليزية
- الحساب : يتم اختيار الحساب (استاذ عام ) والذي تم تعريفه من شاشة شجر ة الحسابات
  - يتم إدخال (الدولة المحافظة المدينة المنطقة العنوان )
    - بعد الانتهاء من عملية الادخال يتم الضغط على زر حفظ

05-شاشة الخواص و المواصفات : يتم من خلال هذه الشاشة عمل تعريف الخواص و المواصفات الخاص بالمخزون وذلك من خلال الاتي

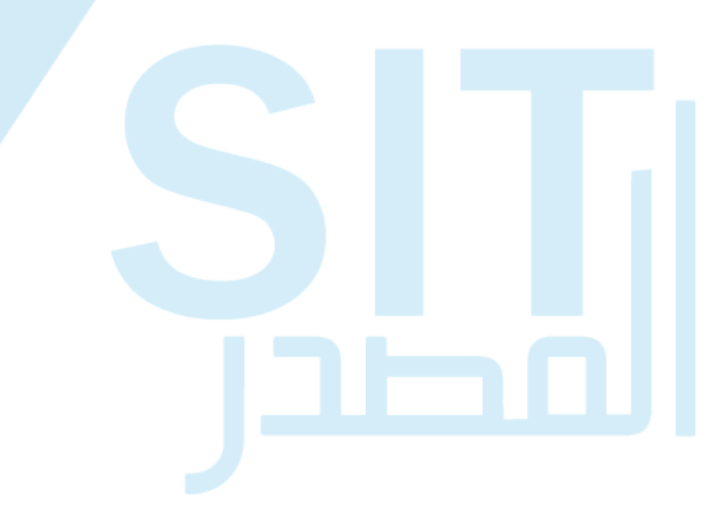

| <b>*</b> |         |     |            |                  | ם خواص المخزو،<br>  8 8 8 8 |   |
|----------|---------|-----|------------|------------------|-----------------------------|---|
|          |         |     | 🔽 نشط      | ناصية ٠٠٠٠٢١     | کود الذ                     | Ī |
|          |         |     |            | باصية الشكل      | اسم الخ                     |   |
|          |         |     |            | Feal الشکل       | ure Name                    |   |
|          | _       |     |            |                  |                             |   |
|          |         | تشط | Value Name | اسم قيمة الخاصية | كود قيمة الخاصية            |   |
|          | <b></b> |     | دائرى      | ، ائرى           | • • • • ٣1                  |   |
|          |         |     | مريع       | ىرىخ             | • • • • • • • •             |   |
|          |         |     | اصابح      | صابع             | •••€1                       |   |
|          |         |     | مبروم<br>م | ببروم            | • • • • • • •               |   |
|          |         |     |            |                  |                             |   |
|          |         |     |            |                  |                             |   |
|          | -       |     |            |                  |                             |   |
|          | ~       |     |            |                  |                             |   |

- كود الخاصية : يظهر تلقائيا عند الحفظ
- اسم الخاصية : يتم ادخال اسم الخاصية باللغة العربية
- Feature Name : يتم ادخال اسم الخاصية باللغة العربية
  - ثم يتم عمل حفظ
- في الجزء الاسفل من الشاشة يتم تعريف انواع للخاصية التي تم تعريفها كود قيمة الخاصية اسم قيمة الخاصية – Value name )
  - بعد الانتهاء من عملية الادخال يتم الضغط على زر حفظ

06-شاشة بيانات الاصناف : يتم من خلال هذه الشاشة تعريف الاصناف التي سيتم التعامل معها في المشتريات او المبيعات و يتم التعريف من خلال الاتي

|                                                 | ▶ 🖳                                                                     |                                                                                                    |
|-------------------------------------------------|-------------------------------------------------------------------------|----------------------------------------------------------------------------------------------------|
| تعامر ف الوارد أولا يصرف أولا العام             | نوع الهنف <mark>حنف ح</mark> طر                                         | کود المنف ۲ <mark>۶۰۰۰ </mark> ی نشط<br>اسم المنف <mark>ترکن دیل</mark>                                                                                                    |
| √ يتم بيعة<br>□ لة تاريخ صلاحية<br>√ صنف تجبيعي | <ul> <li>آينم تخزينة</li> <li>آينم شراؤة</li> <li>أسنف ميزان</li> </ul> | Product Name تركى دبل<br>البجبوعة 1 مشروبات ساخنة<br>وحدة القياس الاساسية 1 كاسة                                                                                                    |
| بيه قبل انتهاء الصلاحيه                         | صنف حزمة<br>مده التنا                                                   | و به تغییر المضافة خاضی للضریبة به معدل الضریبة المحدا الم المحدا الفریبة المحدا الفریبة الفریبة المحدا الفریبة المحدا الفریبة المحدا الفریبة المحدا الفریبة المحدا الفریبة المحدا الفریبة المحدا الفریبة المحدا الفریبة المحدا الفریبة المحدا الفریبة المحدا الفریبة المحدا الفریبة المحدا الفریبة المحدا الفریبة المحدا الفریبة المحدا الفریبة المحدا الفریبة ا |
|                                                 | لحزينة                                                                  | فواص   وحدات القياس   المخازن   الحصابات   العناصر المكونة   الموردين   أقضقانا                                                                                                    |
| صورة الصنف                                      | اسم قيمة الخاصية                                                        | كود الخاصية كود قيمة الخاصية كود فيمة الخاصية                                                                                                    |
|                                                 |                                                                         |                                                                                                    |
| CLEAR_IMAGE                                     |                                                                         |                                                                                                    |

- كود الصنف : سيظهر تلقائيا بعد عمل الحفظ
- اسم الصنف : يتم إدخال اسم الصنف باللغة العربية
- Product Name : يتم ادخال اسم الصنف باللغة الانجليزية
- نوع الصنف يتم اختياره من القائمة حيث يتم فتح قائمة تحتوي على (صنف خدمة خرسانة مواد خام متنوعة) في حالة الاصناف يتم اختيار صنف
  - طريقة الصرف : يتم اختيار طريقة الصرف من خلال فتح القائمة
  - المجموعة : يتم اختيار المجموعة والذي تم تعريفه من شاشة المجموعات المخزنية
  - وحدة القياس الاساسية: يتم اختيار وحد القياس و الذي تم تعريفه من شاشة وحدات القياس
- ضريبة القيمة المضافة يتم فاتح القائمة و تحتوي على (خاضع للضريبة غير خاضع للضريبة) في حالة اختيار خاضع للضريبة يتم إدخال نسبة الضريبة في الحقل الاخر في حال عدم تعريفة في شاشة اعدادات المخازن
- ضريبة الخصم و الاضافة يتم فاتح القائمة و تحتوي على (خاضع للضريبة غير خاضع للضريبة)
   في حالة اختيار خاضع للضريبة يتم إدخال نسبة الضريبة في الحقل الاخر في حال عدم تعريفة في شاشة اعدادات المخازن
  - لابد من المستخدم في تعريف الاصناف ان يتم تعريف المخازن التي سيتم تخرين الصنف بها و اختيار الموقع اختيار
- يمكن للمستخدم وضع صورة للصنف من خلال الضغط على صورة الصنف المتاح اسفل الشاشة و عند الضغط سيتم فتح نافذة يقوم المستخدم من خلال ادراج صورة الصنف من المكان الذى تم حفظ الصورة به في الجهاز واختيار الصورة تم عمل حفظ على زر (open) سيتم تحميل الصورة على الجزء الخاص بها فى الشاشة (صورة الصنف) وفى حال مسح الصورة يتم الضغط على زر (Clear Image) المتاح اسفل الصورة في الشاشة
  - بعد الانتهاء من عملية الادخال يتم الضغط على زر حفظ

07- شاشة ربط الاصناف بالمخازن : يتم من خلال هذه الشاشة ربط الاصناف بالمخزن معين و ذلك من خلال الاتي

| Ň        | ×         |                                       | ×  |   |             | المخزن                               |
|----------|-----------|---------------------------------------|----|---|-------------|--------------------------------------|
|          | اسم الصنف | الاصناف المرتبطة بالمخزن<br>كود الصنف |    |   | اسم الصنف   | الاصناف المتاحه للاضافة<br>كود الصنف |
| <u> </u> |           |                                       |    | - | کي حليب     | ۰۰۰۰۲ تر                             |
|          |           |                                       |    |   | ىبريسو سنجل | ۰۰۰۲۲ اه                             |
|          |           |                                       | >> |   | کي ډېل      | ۲3۰۰۰ تر                             |
|          |           |                                       |    |   | ىبريسو دېل  | si + + + ٦٢                          |
|          |           |                                       |    |   | کاتو سنجل   | ۰۰۰٦٣                                |
|          |           |                                       |    |   | کاتو دہل    | ۰۰۰٦٤                                |
|          |           |                                       |    |   | ریکانو      | ,i •••Aĭ                             |
|          |           |                                       |    |   | ورتادو      | S AŸ                                 |
|          |           |                                       |    |   | لات وایت    | ٤٨٠٠٠ و                              |
|          |           |                                       |    |   | ابوتشينو    | S A0                                 |
|          |           |                                       |    |   | ین نصن      | •••••                                |
|          |           |                                       |    | - | نيه         | 2 ···· AV                            |

- المخزن : يتم اختيار المخزن والذي تم تعريفه من شاشة بيانات المخازن من خلال فتح القائمة
  - تظهر الشاشة مقسمة الى نصفين النصف الايمن ويظهر به كل الاصناف
- يتم الوقوف على الصنف ثم الضغط على زر (›) سيظهر الصنف في الجزء الاسير من الشاشة و في حالة الرجوع يتم الضغط على زر (‹)
  - في حالة اختيار جميع الاصناف يتم الضغط على زر (>>) و ستظهر جميع الاصناف في الجزء الايسر من الشاشة و في حالة الرجوع يتم الضغط على زر (<<)</li>

08-شاشة تعديل مدة الصلاحية : يتم من خلال هذه الشاشة عمل مدة تنبيه للأصناف التي لها تاريخ صلاحية و ذلك من خلال الاتي

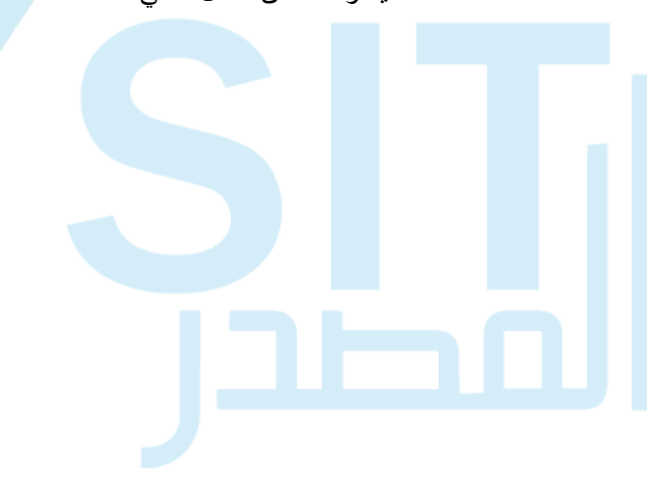

|      | <u></u>     | للاحية الاصناف | استعلام عن عدة تنبيه صا<br>المجموعة المخزنية<br>الصنف |
|------|-------------|----------------|-------------------------------------------------------|
|      |             |                |                                                       |
| الكل | مده التنبيه | اسم الصنف      | كود الصنف                                             |
|      |             |                |                                                       |
|      |             |                |                                                       |
|      |             |                |                                                       |
|      |             |                |                                                       |
|      |             |                |                                                       |
|      |             |                |                                                       |
|      |             |                |                                                       |
|      |             |                |                                                       |
|      |             |                |                                                       |
|      |             |                |                                                       |

- المجموعة المخزنية : يتم اختيار المجموعة المخزنية التي تم تعريفها من شاشة المجموعات المخزنية و التي تم تعريف اصناف لها مدة صلاحية
  - يتم الضغط على زر تنفيذ استعلام
  - سيظهر اسفل الشاشة الاصناف التي تندرج تحت هذه المجموعة
    - يتم التعديل في حقل مدة التنبيه
    - بعد الانتهاء من عملية الادخال يتم الضغط على زر حفظ

09- شاشة طباعة اصناف ميزان : يتم من خلال هذه الشاشة عمل تعريف للباركود الخاص بالاصناف وذلك من خلال الاتي

| <b>X</b> |          | جموعه المخزنيه | الم             | البارکود يبدأ ب                                 |
|----------|----------|----------------|-----------------|-------------------------------------------------|
| <b>x</b> |          | الصنف          | نيمة 💌          | <mark>صيغه باركود الميز</mark> صنف -وحده-كميه-ف |
| <b>X</b> |          | وحدة القياس    | طول وحدة القياس | طول كود الصنف                                   |
|          |          | 25             | طول السعر       | طول الكمية                                      |
|          |          |                | <u>×</u>        | مصار برنامج الإكسيل                             |
|          | الباركود | سعر الصنف      | اسم الصنف       | كود الصنف                                       |
| A        |          |                |                 |                                                 |
|          |          |                |                 |                                                 |
|          |          | _              |                 |                                                 |
|          |          |                |                 |                                                 |
|          |          |                |                 |                                                 |
|          |          |                |                 |                                                 |
|          |          |                |                 |                                                 |
|          |          | 1              | <u></u>         |                                                 |

- الباكود بيداء بـ : يتم ادخال رقم بداية الباركود
- صيغة باركود : يتم اختيار من خلال فتح القائمة
- طول كود الصنف : يتم تحديد طول كود الصنف (مكون من كام عدد)
  - طول الكمية : يتم تحديد طول الكمية
  - طول السعر : يتم تحديد طول الكمية
  - المجموعة المخزنية : يتم اختيار المجموعة المخزنية
    - الصنف : يتم اختيار الصنف
  - يتم الضغط على زر (GENERATE) المتاح في الشاشة
- ستظهر بيانات جميع الاصناف و الباركود الخاص بها و الذي تم تعريفه في اعلى الشاشة
  - يمكن للمستخدم تحميل ملف الاصناف من خلال حقل مسار برنامج الاكسيل

10- شاشة تعديل و طباعة اسعار البيع : يتم من خلال هذه الشاشة عمل تعديل لأسعار البيع الخاص بالأصناف وذلك من خلال الاتي

|   |            | يبة 🔽       | السعر شامل الضر | نوع السعر  | 7           |             |               | جموعه المخزنيه ا |  |
|---|------------|-------------|-----------------|------------|-------------|-------------|---------------|------------------|--|
|   |            |             |                 |            |             |             |               |                  |  |
|   | سعر الوگيل | سعر التصدير | سعر الموزع      | سعر الجملة | سعر التجزئة | وحدة القياس | اسم الصنف     | كود الصنف        |  |
|   | 11,00      | 11,0.       | 11,0+           | 11,0+      | 11,00       | كاسة        | تركي حليب     | ۰۰۰۰۲            |  |
|   | 1+,80      | 1.,50       | 1+,70           | 1+,70      | 1.,70       | کاسة        | اسبرينسو سنجل | • • • ٣٢         |  |
|   | 11,0+      | 11,00       | 11,0+           | 11,0+      | 11,00       | کاسة        | ترڪي دبل      | • • • ٤٢         |  |
|   | 17,70      | 17,70       | 17,70           | 15,70      | ١٢٫٦٥       | کاسة        | اسېرينسو دېل  | ••• ٦٢           |  |
|   | 11,0+      | 11,00       | 11,0+           | 11,0+      | 11,00       | کاسة        | میکاتو سنجل   | ••• ٦٣           |  |
|   | ١٣٫٨٠      | ۱۳٫۸۰       | ۱۳٫۸۰           | ۱۳٫۸۰      | ۱۳٫۸۰       | کاسة        | میکاتو دبل    |                  |  |
|   | 17,70      | 17,70       | 17,70           | 17,70      | 17,70       | کاسة        | اُمریکانو     | ••••             |  |
|   | ١٣٫٨٠      | ١٣٫٨٠       | ۱۳٫۸۰           | ۱۳٫۸۰      | ۱۳٫۸۰       | کاسة        | کورتادو       | ۳۸۰۰۰            |  |
|   | ١٣٫٨٠      | ١٣٫٨٠       | ۱۳٫۸۰           | ۱۳٫۸۰      | ۱۳٫۸۰       | کاسة        | فلات وایت     | 3۸۰۰۰            |  |
|   | 17,70      | 17,70       | ۱۲٫٦٥           | 17,70      | ۱۲٫٦٥       | كاسة        | کابوتشینو     | ۰۰۰۸۵            |  |
|   | 11,00      | 11,00       | 11,00           | 11,00      | 11,00       | کاسة        | نص نص         |                  |  |
| - | 17,70      | 17,70       | 17,70           | 17,70      | 17,70       | ِ<br>کاسة   | لاتيه         | •••AV            |  |

- الضغط على زر تنفيذ الاستعلام
- سيتم ظهور بيانات جميع الاصناف
  - يتم ادخال التغير في الاسعار
- بعد الانتهاء من عملية الادخال يتم الضغط على زر حفظ
- يمكن اختيار صنف معين او مجموعة مخزنية معينة وذلك من خلال حقل المجموعة المخزنية والصنف المتاح اعلى الشاشة كمحددات و الضغط على زر تنفيذ الاستعلام

## ثانيا شاشة الحركات او العمليات :

- شاشة أذون الاضافة
- شاشة أذون الصرف
- شاشة اذون التحويل
- فشاشة فرز الاصناف
- شاشة أذون التجميع
  - شاشة جرد السريع
  - شاشة قوائم الجرد
- شاشة أدخال الجرد الفعلى
- شاشة التسويات الجردية
- شاشة مراجعة و تفعيل الاذون
- شاشة ترحيل الاذون للحسابات
- شاشة مراجعة وطباعة الإذون
  - شاشة فك التفعيل

## 01- شاشة اذون الاضافة : يتم من خلال هذه الشاشة عمل اذن اضافة للأصناف و ذلك من خلال الاتي

|        |                                          | ىلاحقات<br>Remarks | Espress      | رقم البستند رقم البستند o coffee machine & gri<br>تاريخ المرجع | یخ ۵-۲۰۲۰ (۱۷:۰۰ ) کی<br>ن ۱۰۱۱ - المخزن الرئید<br>ب ۱۰۱۱ - ۲۱۲۰۰ ۲ (ملاك مالا<br>ه ا | التارير<br>المخز<br>الحمسا<br>رقم المرج |
|--------|------------------------------------------|--------------------|--------------|----------------------------------------------------------------|---------------------------------------------------------------------------------------|-----------------------------------------|
| القيمة | الكمية المس <mark>عر</mark><br>۲۰ ۲۰۰ ۲۰ | یة<br>             | تاريخ الصلام | وحدة القياس<br>وحدة                                            | اسم الصنف<br>يبتسى                                                                    | کود الصنف<br>۲۰۳۰۰                      |
|        |                                          |                    |              |                                                                |                                                                                       |                                         |
|        |                                          |                    |              |                                                                |                                                                                       |                                         |

- التاريخ : يتم ادخال تاريخ الحركة
- رقم المستند : ويظهر تلقائيا عند الحفظ
- المخزن : يتم اختيار المخزن والذي تم تعريفه من شاشة المخازن
- الحساب : يتم اختيار الحساب و الذي تم تعريفة في شاشة شجرة الحسابات
  - فى الجزء السفل من الشاشة يتم اختيار الصنف و الكمية والسعر
- بعد الانتهاء من عملية الادخال يتم الضغط على زر حفظ ثم زر تفعيل حتى يتم تفعيل الحركة ويتم تأثير الحركة في رصيد الصنف في المخزن

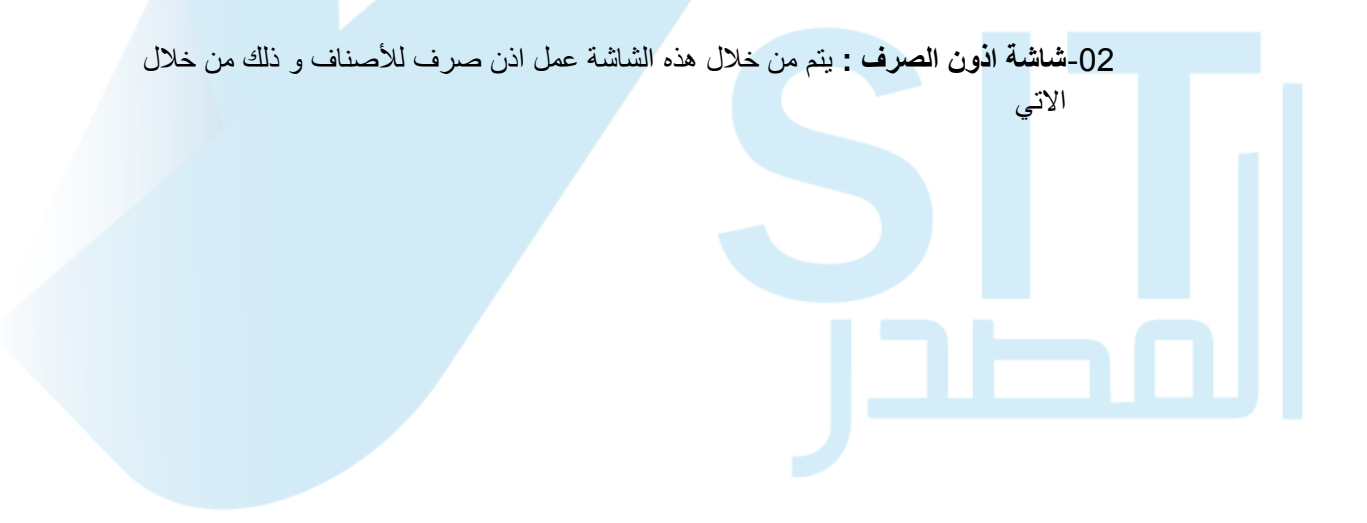

| <del>\$</del> |        |                               |                             | <b>2</b>     | Q |                                |                                                 | ف من المغزو،<br>من المغزو، |                                          |
|---------------|--------|-------------------------------|-----------------------------|--------------|---|--------------------------------|-------------------------------------------------|----------------------------|------------------------------------------|
|               |        | Co                            | unt Code:00003              | 3<br>ملاحظات |   | المستند ۱۰۸                    | . ۱۷: کم الم الم الم الم الم الم الم الم الم ال | •                          | التاريخ <sup>0</sup><br>المخزن<br>الحساب |
|               |        |                               | فود الجرد:۰۰۰۰۳             | S Remarks    |   | جئ                             | تاريخ المر.                                     |                            | رقم المرجع                               |
|               | القيمة | التسعر<br>۲۰۰ <sub>5</sub> ۰۰ | الکویه<br>۲ <sub>-</sub> ۰۰ | بح الصلاحية  |   | وحدة الفياس<br>وحدة<br>إلى الم |                                                 | بيبسى                      | کود الصنف                                |
|               |        |                               |                             |              |   |                                |                                                 |                            |                                          |
|               |        |                               |                             |              |   |                                |                                                 |                            |                                          |
|               | ٤٠٠,٠٠ |                               |                             |              |   | <u></u>                        | <u></u>                                         |                            |                                          |

- التاريخ : يتم ادخال تاريخ الحركة
- رقم المستند : ويظهر تلقائيا عند الحفظ
- المخزن : يتم اختيار المخزن والذي تم تعريفه من شاشة المخازن
- الحساب : يتم اختيار الحساب و الذي تم تعريفة في شاشة شجرة الحسابات
  - في الجزء السفل من الشاشة يتم اختيار الصنف و الكمية والسعر
- بعد الانتهاء من عملية الادخال يتم الضغط على زر حفظ ثم زر تفعيل حتى يتم تفعيل الحركة ويتم تأثير الحركة في رصيد الصنف في المخزن

03-شاشة اذن التحويل : يتم من خلال هذه الشاشة عمل تحويل للأصناف بين المخازن وذلك من خلال الاتي

|          |        |         |               | <u>}</u>       | <b>Q</b>    |              | $\gg$       |                  |   |
|----------|--------|---------|---------------|----------------|-------------|--------------|-------------|------------------|---|
|          |        |         |               |                | ••••1 amou  | 1.44.        | 17:07 7.7.  | -• 1-TV &        |   |
|          |        |         | ملاحظات       |                |             | يسي          | المخزن الرث | من مغزن ۱۰۱      |   |
|          |        |         |               | <b>X</b>       |             |              | مخزن الهرم  | الى مغزن 121 • • |   |
|          |        |         | Remark        | s 🔊            | i           | تاريخ المرجو |             | رقم المرجع       | H |
|          | القنمة | الديبعر | الكمية        | تاريخ الصلاحية | حدة القياس  | •            | اسم الصنف   | کود الصنف        |   |
| <u> </u> | 17+,++ | 1+,++   | T             |                |             | وحدة         | بود         | ٦٠٣٢ بن عبد المع |   |
|          |        |         | <u> </u>      |                | <u>&gt;</u> |              |             |                  |   |
|          |        |         | / <b>&gt;</b> |                |             |              |             |                  |   |
|          |        |         |               |                |             |              |             |                  |   |
|          |        |         | <u>×</u>      |                | <u>&gt;</u> |              |             |                  |   |
| <b>-</b> |        |         | <u> </u>      |                |             |              |             |                  |   |
|          |        |         | 11"           |                | 1/"         | 1/"          |             |                  |   |

التاريخ : يتم ادخال تاريخ الحركة

•

- رقم المستند : ويظهر تلقائيا عند الحفظ
- من المخزن : يتم اختيار المخزن والذي تم تعريفه من شاشة المخازن
- الى مخزن : يتم اختيار المخزن <mark>والذي تم تعريفه من شاشة المخازن</mark>
  - في الجزء السفل من الشاشة يتم اختيار الصنف و الكمية والسعر.
- بعد الانتهاء من عملية الادخال يتم الضغط على زر حفظ ثم زر تفعيل حتى يتم تفعيل الحركة ويتم تأثير الحركة في رصيد الصنف في المخزن

04-شاشة فرز الاصناف : يتم من خلال هذه الشاشة عمل حركات على فز الاصناف و ذلك كم خلال الاتي

| المرجع | تاريخ        | رقم المرجع     | رقم المستند    | 11/:17 14-+ 14-10   | التاريخ     |
|--------|--------------|----------------|----------------|---------------------|-------------|
|        |              | ملاحظات        | ¢              | ۰۰۱۰۱ المخزن الرئيس | من مغزن     |
|        |              | Bemarks        |                | ۱۰۳۰۰ بیبسی         | كود الصنف   |
|        |              |                | تاريخ الصلاحية | وخده                | وحدة القياس |
|        |              | العيمه         | الشغر          |                     | الحميه      |
| القيمة | الكمية السعر | تاريخ الصلاحية | وحدة القياس    | اسم الصنف           | كود الصنف   |
| 4,     | ۹٫۰۰ ۱٫      | ••• 🔊          | م وحدة         | ىف 1                | ۵ ٦٠٢٨٠     |
| _      |              |                |                |                     |             |
|        |              |                |                |                     |             |
|        |              |                |                |                     |             |
|        |              |                |                |                     | -jj- 📘 🛛    |
| i      |              |                |                |                     | -ii-        |
|        |              |                | CORNER CORNER  |                     | -ii-        |

- التاريخ : يتم ادخال تاريخ الحركة
- رقم المستند : ويظهر تلقائيا عند الحفظ
- من المخزن : يتم اختيار المخزن والذي تم تعريفه من شاشة المخازن
- الحساب : يتم اختيار الحساب و الذي تم تعريفة في شاشة شجرة الحسابات
- كود الصنف : يتم تحديد الصنف لاذى سيتم عمل فرز له و الذى تم تعريفه من شاشة بيانات الاصناف
  - في الجزء السفل من الشاشة يتم اختيار الصنف و الكمية والسعر
- بعد الانتهاء من عملية الادخال يتم الضغط على زر حفظ ثم زر تفعيل حتى يتم تفعيل الحركة ويتم تأثير الحركة في رصيد الصنف في المخزن

05-شاشة اذون التجميع : يتم من خلال هذه الشاشة عمل اذن تجميع لصنف معين وذلك من خلال الاتي

| <del>\$</del> |                               |                 |                 |                 |                     |                                  | نجميع                       | 📃 💶 اذوت ان      |
|---------------|-------------------------------|-----------------|-----------------|-----------------|---------------------|----------------------------------|-----------------------------|------------------|
|               |                               |                 |                 | <u> </u>        | <b>Q</b>            |                                  |                             |                  |
|               | _                             |                 |                 |                 |                     |                                  |                             |                  |
|               |                               |                 | صلاحية ١٩-٠٨-٠٥ | تاريخ ال        | ، المستند ۲۰۰۰      | رة<br>١ <b>١٤:١١</b> (رق         | ناريخ ٢٠١٩-٠٨               | UI               |
|               | č                             | تاريخ المرج     | المرجع          | رئم<br>1111 (ئم |                     | محرن الدفني<br>الاحتياطي النظامي | مخزن ۲۰۱۱۰۰<br>سراب ۲۰۱۱۰۱۰ |                  |
|               |                               |                 | لاحظات بسبيسب   | . 🔊             |                     | م ۵                              | سنې<br>منف ٦٠٤٠٦            | ~'               |
|               |                               |                 | یرسیبر<br>Rema  | rks             | ة القياس وحدة       | وحد                              | لکمیة ۲٫۰۰                  | I                |
|               |                               | -               |                 |                 |                     |                                  |                             |                  |
| -             | القيمة<br>٢٤٠ <sub>3</sub> ٠٠ | السعر<br>۱۲۰٫۰۰ | الکمیة<br>۲٫۰۰  | تاريخ الصلاحية  | وحدة القياس<br>وحدة | اسم الصنف                        | نف<br>شای                   | کود الص<br>۱۰۳٦۰ |
|               | ¥1.,                          | 18              | ۲,              |                 | وحدة                |                                  | سکر                         | 1.171            |
|               |                               |                 |                 |                 |                     |                                  |                             |                  |
|               |                               | i               |                 |                 |                     |                                  |                             | H                |
|               |                               |                 |                 |                 |                     |                                  |                             |                  |
|               |                               |                 |                 |                 |                     |                                  |                             |                  |
|               |                               |                 |                 |                 |                     |                                  |                             |                  |
| Y             | 8++,++                        |                 |                 |                 |                     |                                  |                             |                  |

- التاريخ : يتم ادخال تاريخ الحركة
- رقم المستند : ويظهر تلقائيا عند الحفظ
- المخزن : يتم اختيار المخزن والذى تم تعريفه من شاشة المخازن
- الحساب : يتم اختيار الحساب و الذي تم تعريفة في شاشة شجرة الحسابات
- الصنف : يتم تحديد الصنف التجميعي و الذي تم تعريفه من شاشة بيانات الاصناف
  - فى الجزء السفل من الشاشة يتم اختيار الصنف و الكمية والسعر
- بعد الانتهاء من عملية الادخال يتم الضغط على زر حفظ ثم زر تفعيل حتى يتم تفعيل الحركة ويتم تأثير الحركة في رصيد الصنف في المخزن

06-شاشة الجرد السريع : يتم من خلال هذه الشاشة عمل جرد للأصناف وذلك من خلال الاتي

| ۲ |   |              |      |                   |                   |          |          |                |                   |                     |          | زناي     | لجرد المج         |               |
|---|---|--------------|------|-------------------|-------------------|----------|----------|----------------|-------------------|---------------------|----------|----------|-------------------|---------------|
|   |   |              |      |                   |                   | <u>_</u> | •        | Q              |                   | <b>《》</b> )         |          | 3        |                   | 3 🔁           |
|   |   |              |      |                   |                   |          |          |                | ه د الحرد ۲۵      | s 🐨                 | 14:•1 4. | 19-17-70 | باريخ الحرد       | . [           |
|   |   | × 1          |      |                   |                   | ملاحظات  |          | <b></b>        | 0.0               | مر<br>ز الرئينسي    | المخزر   | 1.1      | المخزن            |               |
|   |   |              |      |                   |                   | Notes    |          | <b>5</b>       | nall refrigerator | ة ا<br>Cake display | مجمو     | · · ٤٤٢  | المجموعة<br>LD CL | ACCOUNT       |
|   |   | H            | ,    |                   |                   |          |          |                | پ تحصيلها         | ر دیون مشکوك فې     | • • • •  | (+1+1++0 | ISSUE_0           | _ACCOUR       |
|   |   | تكلفة الوحدة | عجز  | زيادة             | الكمية الفعلية    | الفعلي   |          | تاريخ الصلاحية | وحدة القياس       | لصنف                | اسم ا    | د        | الباركو           |               |
|   |   | 18.,         | *.** | Ø <sub>3</sub> ++ | Ø <sub>3</sub> ++ |          | >        | 7+7++7-11      | وحدة              | <u>&gt;</u>         | منف جديد |          |                   |               |
|   |   |              |      |                   |                   |          | <u> </u> |                |                   |                     |          |          |                   | — <u>-</u>    |
|   | İ |              |      |                   |                   |          |          |                |                   |                     |          |          |                   | — -           |
|   | Î |              |      |                   |                   |          | <u> </u> |                |                   |                     |          |          |                   |               |
|   |   |              | i    |                   |                   |          | <u> </u> |                |                   |                     |          |          |                   | _ <b>-</b>  - |
|   | - |              |      |                   |                   |          |          |                |                   |                     |          |          |                   |               |
|   |   |              |      |                   |                   |          |          |                |                   |                     |          |          |                   |               |

- تاريخ الجرد : يتم ادخال تاريخ الجرد
- كود الجرد: يظهر تلقائيا عند عمل حفظ
- المخزن: يتم اختيار المخزن الذى سيتم عمل جرد له
- المجموعة المخزنية : يتم اختيار المجموعة المخزنية التي يندرج تحتها الاصناف
  - الحساب : يتم اختيار حساب الاستاذ
  - الحساب يتم اختيار حساب الاستاذ
- في الجزء الاسفل من الشاشة يتم اختيار الاصناف سيتم ظهور كمية الصنف تحت حقل الفعلي يتم ادخال الكمية الحقيقية للصنف في حقل (الكمية الفعلية)
  - بعد الانتهاء من عملية الادخال يتم الضغط على زر حفظ و زر تفعيل حتى يتم تفعيل الحركة ثم الضغط على زر (√) المتاح فى الشاشة حتى يتم عميلة الصرف او الاضافة للأصناف في حالة العجز او الزيادة

07-**شاشة التسويات الجردية :** يتم من خلال هذه الشاشة عمل تسويات للجرد السريع الذي تم و ذلك من خلال الاتي

| <del>\$</del> |          | H   |       |                | <u>&amp;</u> ]   | • •            |             |                               | بردیة<br>مردیة | <u></u> التسویات ال<br>8 (8) (8) (8)       |
|---------------|----------|-----|-------|----------------|------------------|----------------|-------------|-------------------------------|----------------|--------------------------------------------|
|               |          |     |       |                | بلاحظات<br>Notes |                | ېرد         | <mark>کود ال</mark><br>ا<br>ا |                | تاريخ الجرد<br>المخزن<br>المجموعة<br>الصنف |
| -             | <u>^</u> | عجز | زیادة | الكمية الفعلية | الفعلي           | تاريخ الصلاحية | وحدة القياس | اسم الصنف                     |                | کود الصنف                                  |
|               |          |     |       |                |                  |                |             |                               |                |                                            |
|               | ~        |     |       |                |                  |                |             |                               |                | Ì                                          |

- تاريخ الجرد: و يظهر بعد اختيار كود الجرد
- كود الجرد : و يتم اختيار كود الجرد المفعل والذي تم من شاشة الجرد السريع
- عند اختيار كود الجرد سيظهر بينات الاصناف التي تمت عليها الجرد في الجزء الاسفل من الشاشة
  - يتم بعد ذلك الضغط على زر (/) المتاح في الشاشة

08-شاشة مراجعة وتفعيل الاذون : يتم من خلال هذه الشاشة عمل مراجعة وتفعيل للأذون التي تمت عمل حفظ لها و ذلك من خلال الاتي

| •    |           | <u>&gt;</u>  | 5          | ×              | الی تاریخ ۲۱-۱۲- | ۲۰۲۰-۰۱-۰۱  | المخزن<br>من تاريخ<br>نوع المستند |
|------|-----------|--------------|------------|----------------|------------------|-------------|-----------------------------------|
| کل 🗌 | SJI       | تاريخ المرجع | رقم المرجع | اسم المخزن     | اسم نوع الحركة   | تاريخ الأذن | رقم الاذن                         |
|      | 3         |              |            | المخزن الرئيسي | فرز وتصنيف       | 7+7+-1-79   | •••••                             |
|      | <b>X</b>  | 5-55-11      |            | المخزن الرئيسي | فرز وتصنيف       | 5+5+-+1-54  |                                   |
|      | 2<br>     |              |            |                |                  |             |                                   |
|      | 99<br>970 |              |            |                |                  |             |                                   |
|      | 34<br>95  |              |            |                |                  |             |                                   |
|      | 34<br>25  |              |            |                |                  |             |                                   |
|      | 34<br>23  |              |            |                |                  |             |                                   |
|      |           |              |            |                |                  |             |                                   |
|      | 34<br>25  |              |            |                |                  |             | ·                                 |
|      | 37<br>25  |              |            |                |                  |             |                                   |
|      | ×*        |              |            |                |                  |             |                                   |

- المخزن و يتم اختيار المخزن
- من تاريخ الى تاريخ و هي الفترة التي تمت عليها حركات الاذونات
- نوع المستند : و يتم اختيار نوع المستند (اذن اضافة اذن صرف إذن تحويل)

- ثم يتم الضغط على زر تنفيذ استعلام
- سيظهر جميع الاذونات بناء على المحددات التي تم ادخالها في اعلى الصفحة
- يتم اختيار الاذن المراد عمل تفعيل له وذلك من خلال وضع علامة (√) امام الاذن او وضع علامة (√) اما حقل الكل في حال اختيار جميع الاذونات
  - ثم بعد ذلك يتم الضغط على زر تفعيل حتى يتم تفعيل الحركات

09-شاشة ترحيل الاذونات للحسابات : يتم من خلال هذا الشاشة عمل ترحيل للأذونات المفعلة للحسابات العامة وذلك من خلال الاتي

|        | <b>*</b>     |            |                | الی تاریخ ۲۰۲۰-۲۲<br>۲ | <b>T+X+-+1</b> | المغزن<br>من تاريخ<br>نوع المستند |
|--------|--------------|------------|----------------|------------------------|----------------|-----------------------------------|
| الکل 🗖 | تاريخ المرجع | رقم المرجع | اسم المخزن     | اسم نوع الحركة         | تاريخ الاذن    | رقم الاذن                         |
|        | T+T+-+T-11   |            | مخزن الهرم     | إذن إضافة              | 7-711          | 1                                 |
|        | T+T+-+T-11   | +T1T70EVA4 | مخزن الدقى     | اِذن صرف               | 7+7+-+1-1+     | 1                                 |
|        |              | <u> </u>   | المخزن الرئيسي | تجميع صنف              | 7+7+-+1-79     | 1                                 |
|        |              |            | المخزن الرئيسي | إذن إضافة              | 7+7+-+4-+0     |                                   |
|        |              |            |                |                        |                | F                                 |
|        |              |            |                |                        |                | F   k                             |
|        |              |            |                |                        |                | <u>_</u>                          |
|        |              |            |                |                        |                | F                                 |
|        |              |            |                |                        |                |                                   |
|        |              |            |                |                        |                |                                   |
|        |              |            |                |                        |                | E                                 |

- المخزن و يتم اختيار المخزن
- من تاريخ الى تاريخ و هي الفترة التي تمت عليها حركات الاذونات
- نوع المستند : و يتم اختيار نوع المستند (اذن اضافة اذن صرف إذن تحويل)
  - ثم يتم الضغط علي زر تنفيذ استعلام
  - سيظهر جميع الاذونات بناء على المحددات التي تم ادخالها في اعلى الصفحة
- يتم اختيار الاذن المراد عمل تفعيل له وذلك من خلال وضع علامة (√) امام الاذن او وضع علامة (√) اما حقل الكل في حال اختيار جميع الاذونات
  - ثم بعد ذلك يتم الضغط على زر تفعيل حتى يتم تفعيل الحركات

10-مراجعة وطباعة الاذون : يتم من خلال هذه الشاشة عمل مراجعة للأذون المفعلة و ذلك من خلال الاتي

| F | 4    | <u>×</u>     | 8          |                | الی تاریخ<br>ب | ۲۰۲۰۰۰۱ - ۲۰۲۰<br>ن إضافة | المخزن<br>من تاريخ<br>نوع المستند <mark>إذ</mark> |
|---|------|--------------|------------|----------------|----------------|---------------------------|---------------------------------------------------|
|   |      | تاريخ المرجع | رقم المرجع | اسم المخزن     | اسم نوع الحركة | تاريخ الاذن               | رقم الاذن                                         |
|   | 8    | 7+77-11      |            | مخزن الهرم     | إذن إضافة      | ۲۰۲۰-۰۱                   | 1                                                 |
|   | 90   |              |            | المخزن الرئيسي | إذن إضافة      | ۲ · ۲ · · · · V - · ۵     | ••••٢                                             |
|   | 8    |              |            |                |                |                           |                                                   |
|   | 8    |              |            |                |                |                           |                                                   |
|   | 8    |              |            |                |                |                           |                                                   |
|   | 8    |              |            |                |                |                           |                                                   |
|   | 89   |              |            |                |                |                           |                                                   |
|   | 80   |              |            |                |                |                           |                                                   |
|   | (2)  |              |            |                |                |                           |                                                   |
|   | 82   |              |            |                |                |                           |                                                   |
|   | 2    |              |            |                |                |                           |                                                   |
|   | A.M. |              |            |                |                |                           |                                                   |

- المخزن و يتم اختيار المخزن
- من تاريخ الى تاريخ و هي الفترة التي تمت عليها حركات الاذونات
- نوع المستند : و يتم اختيار نوع المستند (اذن اضافة اذن صرف إذن تحويل)
  - ثم يتم الضغط علي زر تنفيذ استعلام
  - سيظهر جميع الاذونات التي تمت في الجزء الاسفل من الشاشة

11-شا**شة فك التفعيل :** يتم من خلال هذه الشاشة عمل فك تفعيل للأذونات التي تمت و ذلك من خلال الاتي

|   |          | <b>*</b>     |                  | T.             | الی تاریخ<br>۲۰-۱۲-۲۱ | ¥+¥+-+1-+1  | المغزن<br>من تاريخ<br>نوع المستند |
|---|----------|--------------|------------------|----------------|-----------------------|-------------|-----------------------------------|
|   | الکل 🗖   | تاريخ المرجع | رقم المرجع       | انسم المخزن    | اسم نوع الحركة        | تاريخ الاذن | رقم الاذن                         |
| * |          | 7+7+-+7-11   |                  | مخزن الهرم     | إذن إضافة             | ۲۰۲۰-۰۱-۰۱  | ••••1                             |
|   |          | 7-77-11      | + Y 1 Y 30 F YAA | مخزن الدقى     | إذن صرف               | ۲۰۲۰-۰ ۱-۱۰ | 1                                 |
|   |          |              |                  | المخزن الرثيسي | إذن تحويل             | 7+7+-+1-74  | 1                                 |
|   |          |              |                  | المخزن الرئيسي | تجميع صنف             | 5+5+-+1-59  | 1                                 |
|   | □ 🚿      |              |                  | المخزن الرئيسي | إذن إضافة             | 7+7+-+4     | ۲                                 |
|   |          |              |                  |                |                       |             |                                   |
|   |          |              |                  |                |                       |             |                                   |
|   |          |              |                  |                |                       |             |                                   |
|   |          |              |                  |                |                       |             |                                   |
|   |          |              |                  |                |                       |             |                                   |
|   | <b>F</b> |              |                  |                |                       |             |                                   |

- المخزن و يتم اختيار المخزن
- من تاريخ الى تاريخ و هي الفترة التي تمت عليها حركات الاذونات

- نوع المستند : و يتم اختيار نوع المستند (اذن اضافة اذن صرف إذن تحويل- تجميع الصنف – فرز الصنف )
  - ثم يتم الضغط علي زر تنفيذ استعلام
  - سيظهر جميع الاذونات بناء على المحددات التي تم ادخالها في اعلى الصفحة
- يتم اختيار الاذن المراد عمل فك تفعيل له وذلك من خلال وضع علامة (√) امام الاذن او وضع علامة (√) اما حقل الكل في حال اختيار جميع الاذونات
  - ثم بعد ذلك يتم الضغط على زر تفعيل حتى يتم فك تفعيل الحركات

## ثالثا شاشات التقارير والاستعلامات:

- شاشة الكميات بالمخازن
- شاشة حركة صنف كميات
- شاشة حركة صنف كمية وقيمة
- شاشة اصناف منتهية الصلاحية
- شاشة انتهاء صلاحية الإصناف
- شاشة كمية صنف بأكثر من وحدة
  - شاشة رصيد المخزن
  - شاشة المخزون السلعى
- شاشة رصيد المخزن موردين
  - شاشة جميع حركات المخزون
  - شاشة تحليلى حركة المخزون

01- شاشة الكميات بالمخازن : يتم من خلال هذه الشاشة الاستعلام عن كميات الاصناف في المخازن وذلك من خلال الاتي

|   |           |         |          |        | المخدد الدفيريم | 1              | وحدة القياس | اسم الصنف   | كود الصنف |  |
|---|-----------|---------|----------|--------|-----------------|----------------|-------------|-------------|-----------|--|
|   |           |         |          |        | الممرن الرئيسي  | المخزن ا       | كاسة        | کې ډېل      | ۲3۰۰۰ تر  |  |
| - |           |         |          |        |                 |                | كاسة        | ېرينسو دېل  | ۲۰۰۰ اس   |  |
|   | في الطريق | المتاحة | المحجوزة | الفعلي | تاريخ الصلاحية  | اسم المخزن     | كاسة        | ئاتو سنجل   | ۰۰۰۱۳     |  |
| ^ | 1,        | ••••    | 1,       | 1,     |                 | المخزن الرئيسي | كاسة        | فاتو دہل    | میہ ۰۰۰۹  |  |
|   |           |         |          |        |                 |                | كاسة        | يكانو       | μί ••••ΛΥ |  |
|   |           |         |          |        |                 |                | كاسة        | رتادو       | ۰۰۰۸۳ کو  |  |
|   |           |         |          |        |                 |                | كاسة        | ت وايت      | ع٨٠٠٠ فلا |  |
|   |           |         |          |        |                 |                | كاسة        | وتشينو      | ۰۰۰۸۵ ک   |  |
|   |           |         |          |        |                 |                | کاسة        | ن نص        | ۰۰۰۸۱ نم  |  |
|   |           |         |          |        |                 |                | كاسة        | d           | ν Υ       |  |
|   |           |         |          |        |                 |                | كاسة        | يكس         | م کی      |  |
|   |           |         |          |        |                 |                | كاسة        | v           | 50        |  |
|   |           |         |          |        |                 |                | كاسة        | رة عربي كوب | ته        |  |
| - |           |         |          |        |                 |                | کاسة        | رة عربي دله |           |  |
|   | 1         | [       | 1        | 1      |                 |                |             | سم, بندة,   | ۲۰۰۰۹۲ ف  |  |

- تنقسم الشاشة الى جزئيين جزء يظهر به الاصناف و الجزء الثاني يظهر به الكميات بعد اختيار المخزن
  - المخزن : يتم اختيار المخزن من خلال القائمة
    - ثم يتم الضغط علي زر تنفيذ استعلام
    - سيظهر كمية كل صنف في هذه المخزن
  - يمكن للمستخدم طباعة التقرير من خلال الضغط على زر طباعة المتاح اعلى الشاشة

02-شاشة حركة صنف – كميات : يتم من خلال هذه الشاشة عمل استعلام عن كمية الصنف من خلال الحركات التي تمت على هذا الصنف و ذلك من خلال الاتي

|          | 3           | ·.··   | کی الاستعلام<br>الرسید الافتتاحي | ,<br>تنفيذ | ×          | الرئيسي<br>و د <i>بل</i><br>و الى تار | المخزن<br>۰۰۰ اسبریت<br>۲۰۲۰-۱-۱ | المغزن <mark>1</mark><br>الصنف <mark>١٢</mark><br>من تاريخ |   |
|----------|-------------|--------|----------------------------------|------------|------------|---------------------------------------|----------------------------------|------------------------------------------------------------|---|
|          |             | الرصيد | المنصرف                          | الوارد     | اسم المرجع | اسم المستند                           | رقم السند                        | تاريخ السند                                                |   |
| <u>^</u> | 3           | ۲,۰۰   |                                  | ۲,۰۰       | صن کافیه   | فاتورة مشتريات                        | ۰۰۰۰۸                            | 8+8++4-81                                                  |   |
|          | ×           | i      | ľ                                |            |            |                                       | i                                |                                                            |   |
|          | <b>X</b>    |        |                                  |            |            |                                       | î                                | î                                                          |   |
|          | 2           |        |                                  |            |            |                                       | i                                | í                                                          |   |
|          | <b>X</b>    | ľ      |                                  |            |            | · /                                   | ľ                                |                                                            |   |
|          | <b>X</b>    |        |                                  |            |            |                                       |                                  | i                                                          | - |
|          | <b>X</b>    |        |                                  |            |            |                                       |                                  |                                                            | - |
|          | <b>X</b>    |        |                                  |            |            |                                       |                                  |                                                            | - |
|          | <u>// /</u> |        |                                  |            |            |                                       |                                  |                                                            | - |
|          |             |        |                                  |            |            |                                       |                                  |                                                            | - |

- المخزن : يتم اختيار المخزن من خلال القائمة
- الصنف : يتم اختيار الصنف من خلال فتح القائمة
  - التاريخ : يتم تحديد التاريخ من الى
  - بعد ذلك يتم الضغط على زر الاستعلام
- سيظهر في اسفل الشاشة اسم الصنف و الكمية المنصرفة و الوارد و الرصيد الخاص به
  - يمكن للمستخدم طباعة التقرير من خلال الضغط على زر طباعة المتاح اعلى الشاشة

03-شاشة حركة صنف – كمية وقيمة : يتم من خلال هذه الشاة عمل استعلام عن الحركات التي تمت على هذا الصنف بالكميات و القيمة و ذلك من خلال الاتي

|   |             | ۲                 |                   |                                       |                  |         |        | <b>X</b> |        |          | نزن الرئيسي<br>راب ورقية ۸ أونص | الما<br>۲۰۰۲۱ أكو | المخزن <mark>1</mark><br>الصنف <mark>۲</mark> |
|---|-------------|-------------------|-------------------|---------------------------------------|------------------|---------|--------|----------|--------|----------|---------------------------------|-------------------|-----------------------------------------------|
|   |             | * <sub>3</sub> ** | * <sub>3</sub> ** | ***                                   | الرصيد الافتتاحي |         |        |          | ۲۰     | **-1*-*1 | الی تاریخ                       | ۲۰۲۰-۱ ۱-۰۱       | من تاريخ                                      |
|   |             |                   | ميد الحالى        | الرم                                  |                  | المنصرف |        |          | وارد   | JI       |                                 |                   |                                               |
|   |             | القيمة            | السعر             | الكمية                                | القيمة           | التسعر  | الكمية | القيمة   | التسعر | الكمية   | اسم المستند                     | رقم السند         | تاريخ السند                                   |
| - | <b>3</b>    | ٤٠٠٫٠٠            | ۰3,۰              | 1,,                                   |                  |         |        | ٤٠٠,٠٠   | ۰ ع د  | 1,,      | فاتورة مشتريات                  | ۰۰۰۰۴             | 1+1++++++++++++++++++++++++++++++++++++       |
|   | <b>W</b>    | ۳۹۹٫٦۰            | ۰3٤٠              | 999,00                                | •32.0            | ۰ 3 د ۰ | 1,     |          |        | ĺ        | تجميع صنف                       | •••••1            | 7+7+-+9-19                                    |
|   | <b>3</b>    | <b>१९९,४</b> ०    | ۰3٤٠              | 998,00                                | •،3٤٠            | ۰3, ۰   | 1,     |          |        |          | ۔<br>تجمیع صنف                  | ۰۰۰۰۲             | 7+7+-+9-19                                    |
|   | <b>&gt;</b> |                   |                   | i i i i i i i i i i i i i i i i i i i |                  |         | ĺ      |          |        | ľ        | i                               |                   | ,                                             |
|   | <b>?</b>    |                   |                   | i                                     |                  |         | ľ      |          |        | i        | i                               |                   | ,                                             |
|   | <b>&gt;</b> |                   |                   | i i i i i i i i i i i i i i i i i i i | i                |         | ĺ      |          |        | i        | i                               |                   | ,                                             |
|   | <b>?</b>    |                   |                   | i                                     | i                |         |        |          |        | i        | i                               |                   | ,                                             |
|   | <b>&gt;</b> |                   |                   |                                       | i                |         | ĺ      |          |        | i        | i                               |                   | ,                                             |
|   | 2           |                   |                   |                                       |                  |         |        |          |        |          | i                               |                   |                                               |
|   |             |                   |                   |                                       |                  |         |        |          |        |          |                                 |                   |                                               |

- المخزن : يتم اختيار المخزن من خلال القائمة
- الصنف : يتم اختيار الصنف من خلال فتح القائمة
  - التاريخ : يتم تحديد التاريخ من الى
  - بعد ذلك يتم الضغط على زر الاستعلام
- سيظهر في اسفل الشاشة اسم الصنف و الكمية و السعر و القيمة و المنصرفة و الوارد و الرصيد
   الخاص به
  - يمكن للمستخدم طباعة التقرير من خلال الضغط على زر طباعة المتاح اعلى الشاشة

04-شاشة اصناف منتهية الصلاحية : يتم من خلال هذه الشاشة الاستعلام عن الاصناف التي لها تاريخ الصلاحية وذلك من خلال الاتي

| 1   |                | Q       |                |             | ų              | ۰۰ ۱۰۰ المخزن الرئيسم<br>٥٠٤٦٦ مجموعة ٢ | المخزن<br>المجموعه المخزنية |
|-----|----------------|---------|----------------|-------------|----------------|-----------------------------------------|-----------------------------|
|     | تاريخ الصلاحية | المتاحة | الفعلي         | مده التنبيه | المخزن         | اسم الصنف                               | كود الصنف                   |
| A - | 7+19-+7-+1     | ۲٫۰۰    | ۲,۰۰           | 10,         | المخزن الرئيسي | صنف شاہبو                               | 1.771                       |
|     | 7+19-+7-+1     | ۲٫۰۰    | ۲,۰۰           | 10,00       | المخزن الرئيسي | صنف شامبو                               | 1.771                       |
|     | 7+19-+8-+8     | ۲,۰۰    | ۲,۰۰           | 10,00       | المخزن الرئيسي | صنف شامبو                               | 1.771                       |
|     | ۲+19-+2-+1     | ۲,۰۰    | ۲٫۰۰           | 10,00       | المخزن الرئيسي | صنف شامبو                               | 1.1771                      |
|     | ۲+19-+2-10     | ۲٫۰۰-   | ۲,۰۰           | 10,00       | المخزن الرئيسي | مكرونة ٢                                | 1+2+7                       |
|     | ۲۰1۹-۰1-۰1     | ۳۰٫۰۰   | ۳۰ <u>,</u> ۰۰ | ۲۰,۰۰       | المخزن الرئيسي | منديل                                   | 1+117                       |
|     |                |         |                |             |                |                                         |                             |
|     |                |         |                |             |                |                                         |                             |
|     |                |         |                |             |                |                                         |                             |
| - 1 |                |         |                |             |                |                                         |                             |

- المخزن : يتم اختيار المخزن من خلال القائمة
- المجموعة المخزنية : يتم اختيار المجموعة المخزنية من خلال فتح القائمة

- التاريخ : يتم تحديد التاريخ من الى
- بعد ذلك يتم الضغط علي زر الاستعلام
- سيظهر في اسفل الشاشة اسم الصنف و المخزن و مدة التنبيهة و الكمية الفعلية و الكمية المتاحة و تاريخ الصلاحية
  - يمكن للمستخدم طباعة التقرير من خلال الضغط على زر طباعة المتاح اعلى الشاشة

05-شاشة اصناف منتهية الصلاحية : يتم من خلال هذه الشاشة الاستعلام عن الاصناف منتهية الصلاحية و ذلك من خلال الاتي

|   | H              | ۰.     |         | 0           |             | <b>X</b>    | •               | ۰۰۱۰۱ المخزن الرئيسم<br>۰۰۶٦۱ مجموعة ۲ | المغزن<br>المجموعة المغزنية |
|---|----------------|--------|---------|-------------|-------------|-------------|-----------------|----------------------------------------|-----------------------------|
|   | اکبر من ٦٠ يوم | ٦٠ يوم | خلال    | خلال ٥٥ يوم | خلال ۳۰ يوم | خلال ۱۵ يوم | منتهية الصلاحية | اسم الصنف                              | کود الصنف                   |
| * | ••••           |        | • • • • | ••••        | ••••        | ••••        | ۲,۰۰            | مکرونة ۲                               | ٦٠٤٠٣                       |
|   | ••••           |        | • • • • | •••         | ••••        | ••••        | ٨٫٠٠            | صنف شامبو                              | ٦٠٣٢١                       |
|   | ••••           |        | • • • • | ••••        | •,••        | ••••        | ٣٠٫٠٠           | منديل                                  | 1+117                       |
|   |                |        |         |             |             |             |                 |                                        |                             |
|   |                |        |         |             |             |             |                 |                                        |                             |
|   |                |        |         |             |             |             |                 |                                        |                             |
|   |                |        |         |             |             |             |                 |                                        |                             |
|   |                |        |         |             |             |             |                 |                                        |                             |
|   |                |        |         |             |             |             |                 |                                        |                             |

- المخزن : يتم اختيار المخزن من خلال القائمة
- المجموعة المخزنية : يتم اختيار المجموعة المخزنية من خلال فتح القائمة
  - التاريخ : يتم تحديد التاريخ من الى
  - بعد ذلك يتم الضغط علي زر الاستعلام
  - سيظهر في اسفل الشاشة اسم الصنف و منتهية الصلاحية و المدة
- يمكن للمستخدم طباعة التقرير من خلال الضغط على زر طباعة المتاح اعلى الشاشة

06-شاشة كمية الصنف بأكثر من وحدة : يتم من خلال هذه الشاشة عمل استعلام على كميات الصنف في المخازن و ذلك من خلال الاتي

|   | H                                       | <u>م</u> | Q       |        |          |      |         | <b>"</b> |           |         | معبود  | بن عبد ال | الصنف ٦٠٣٢٠    |
|---|-----------------------------------------|----------|---------|--------|----------|------|---------|----------|-----------|---------|--------|-----------|----------------|
|   |                                         | حة .     | المتا-  | _      |          |      | المحجو  |          |           |         | الفعلي |           |                |
|   | التكلفة                                 | وحدة     | وحدة    | وحدة   | التكلفة  | وحدة | وحدة    | وحدة     | التكلفة   | وحدة    | وحدة   | وحدة      | اسم المخزن     |
|   | ۳٩,٦٨٠,٠٠                               | ••••     | •,••    | 109,00 | ٤٦٠,٠٠   | •,•• | •,••    | ٩,       | ٤٠,1٤٠,٠٠ | • • • • | ••••   | 114,++    | المخزن الرئيسي |
| Î | 11,09.,72                               | ••••     | •,••    | ٤١,٠٠  | ٤,٤٧٠,٠٠ | •,•• | •       | ٧١,٠٠    | ۲۳,۰٦۰,۳٤ | ••••    | •,••   | 1117,00   | مخزن الدقى     |
| Î | 1.,                                     | •        | • • • • | 1,     | •,••     | •,•• | • • • • | •,••     | 1.,       | • • • • | •,••   | 1,        | مخزن فيصل      |
| Ĩ | 1,. ۲.,                                 | ••••     | •,••    | ۱۷٫۰۰  | •,••     | •,•• | •,••    | •,••     | 1,+*+,++  | ••••    | •,••   | 17,       | مخزن الهرم     |
|   |                                         |          |         |        |          |      |         |          |           |         |        |           |                |
|   |                                         |          |         |        |          |      |         |          |           |         |        |           |                |
|   |                                         |          |         |        |          |      |         |          |           |         |        |           |                |
|   |                                         |          |         |        |          |      |         |          |           |         |        |           |                |
|   |                                         |          |         |        |          |      |         |          |           |         |        |           |                |
| ~ |                                         |          |         |        |          |      |         |          |           |         |        |           |                |
| [ | 09,801,72                               | • • • •  | • • • • | ۷۱۸٬۰۰ | ٤,٩٣٠,٠٠ | •,•• | • • • • | ۸۰,۰۰    | ٦٤,٢٨٠,٢٤ | •,••    | •,••   | V٩٨,٠٠    |                |
|   | , i i i i i i i i i i i i i i i i i i i |          |         | ,      |          |      |         |          | ,         |         |        |           |                |

- الصنف : يتم اختيار الصنف من خلال القائمة
  - بعد ذلك يتم الضغط علي زر الاستعلام
- سيظهر في اسفل الشاشة اسم المخزن و الفلي و المتحجوز و المتاح للصنف في هذا المخزن
  - يمكن للمستخدم طباعة التقرير من خلال الضغط على زر طباعة المتاح اعلى الشاشة

07- شاشة رصيد المخزن : يتم من خلال هذه الشاشة الاستعلام عن ارصدة الاصناف في المخزن ويتم ذلك من خلال الاتي

|     | l        | H       | •        |           | <u></u> | لصغرية      | المغزن الرئيسي<br>۲۰۲ 🛒 🚺 الففاء الارصدة ا | •••1•<br>•-1•-•٦ | المخزن <sup>1</sup><br>الصنف<br>التاريخ |
|-----|----------|---------|----------|-----------|---------|-------------|--------------------------------------------|------------------|-----------------------------------------|
|     |          | المتاحة | المحجوزة | في الطريق | الفعلبي | وحدة القياس | ا 🕰                                        | -                | کود الصنف                               |
|     | <b>8</b> | ۳۸۰٬۰۰  | ٣٠,٠٠    | 1.1.      | ٤١٠,٠٠  | وحدة        |                                            | صنف 1            | 1.14                                    |
|     | 8        | ۳۱۰٫۰۰  | 1        | ٣٫٠٠      | ۳۲۰٫۰۰  | وحدة        |                                            | بيبسى            | 1                                       |
|     | 8        | ٤٫۰۰    | ٦,٠٠     | ••*•      | 1       | وحدة        |                                            | جديدأ            | 1.1.1                                   |
|     | 8        | ۲۰۹٫۰۰  | 11,      | ۲٫۰۰      | ۲۲۰٫۰۰  | وحدة        |                                            | كولا             | 1                                       |
| 8   | 8        | 109,00  | ٩٫٠٠     | ٩٫٠٠      | 114,00  | وحدة        | عبود                                       | بن عبد ال        | 1.777.                                  |
| 0   | 8        | ۲٤,٠٠-  | ۱۳٫۰۰    | 141,++    | 11,     | وحدة        |                                            | صنف هند          | 1                                       |
| 0   | 8        | ٧,      | ٨٫٠٠     | 1.1       | 1,      | وحدة        |                                            | اسبرسو           | 1.777                                   |
| 0%  | 8        | 0,      | ٩٫٠٠     | 1+1,++    | 18,     | وحدة        | يضاء                                       | شكولاتة ا        | 1.72.                                   |
| 000 | 8        | ٧,      | ٨٫٠٠     | ••••      | 10,     | وحدة        |                                            | شاور جل          | 1.721                                   |
| . 9 | 8        | ٤٫۰۰    | ٤٫۰۰     | ٤٫۰۰      | ٨٫٠٠    | وحدة        |                                            | شای              | 1. 17.                                  |

- المخزن : يتم اختيار المخزن من خلال القائمة
- الصنف : يتم اختيار الصنف من خلال القائمة و في حال عدم اختيار الصنف ستظهر جميع
   الاصناف المتاحة لهذا المخزن
  - التاريخ : يتم اختيار التاريخ

- اخفاء الارصدة الصفرية : يتم اختيار هذا الاعداد في حال رغبة المستخدم عدم ظهور الاصناف التي لها ارصدة صفرية
  - بعد ذلك يتم الضغط علي زر الاستعلام
- سيظهر في اسفل الشاشة اسم الصنف و وحد القياس و الفعلي وفى الطريق و المحجوز و المتاح
  - يمكن للمستخدم طباعة التقرير من خلال الضغط على زر طباعة المتاح اعلى الشاشة

08-شاشة المخزون السلعي : يتم من خلال هذه الشاشة الاستعلام عن القيمة السلعية الاصناف في المخازن و ذلك من خلال الاتي

|            | <b>H</b>      |              | ,      |             | اء الارصدة الصفرية | ۰۰۱۰۰ المخزن الرئيسي<br>۲۰۲۰-۱۰۰٦ کر اخذ | المخزن<br>الصنف<br>التاريخ |
|------------|---------------|--------------|--------|-------------|--------------------|------------------------------------------|----------------------------|
|            | متوسط التكلفة | تكلفة الكمية | الفعلي | وحدة القياس | المخزن             | اسم الصنف                                | كود الصنف                  |
| ▲ 😻        | ٨,٩٩          | ۳,٦٨٦,٠٠     | ٤١٠,٠٠ | وحدة        | المخزن الرئيسي     | صنف ۱                                    | 1+ 44+                     |
| 8          | 1٧٣,11        | 00,845,      | ۳۲۰٫۰۰ | وحدة        | المخزن الرئيسي     | بيبسى                                    | 1                          |
| 8          | 0             | 0            | 1      | وحدة        | المخزن الرئيسي     | جديدأ                                    | 1.1.1                      |
| 8          | ٥٠٫٥٧         | 11,170,00    | ۲۲۰,۰۰ | وحدة        | المخزن الرئيسي     | كولا                                     | 1                          |
| _ 💓        | 10,09         | ٤٠,1٤٠,٠٠    | 11٨,٠٠ | وحدة        | المخزن الرئيسي     | بن عبد المعبود                           | 1.777                      |
| 8          | ·             | •,••         | ۲۲٫۰۰- | وحدة        | المخزن الرئيسي     | صنف شامبو                                | 1.111                      |
| 8          |               | • • • •      | 11,    | وحدة        | المخزن الرئيسي     | صنف هند                                  | 1.777                      |
| 3          | 97            | 970,00       | 1,     | وحدة        | المخزن الرئيسي     | اسېرسو                                   | 1.777                      |
| 3          | ١٣٢,١٤        | 1,000,00     | 18,    | وحدة        | المخزن الرئيسي     | شكولاتة بيضاء                            | 1.72.                      |
| <b>-</b> 😻 | 11            | 1,200,00     | 10,    | وحدة        | المخزن الرئيسي     | شاور جل                                  | 1.721                      |

- المخزن: يتم اختيار المخزن من خلال القائمة وفى حال عدم اختيار المخزن سيظهر جميع الاصناف في جميع المخازن
- الصنف : يتم اختيار الصنف من خلال القائمة و في حال عدم اختيار الصنف ستظهر جميع
   الاصناف المتاحة لهذا المخزن
  - التاريخ : يتم اختيار التاريخ
- اخفاء الارصدة الصفرية : يتم اختيار هذا الاعداد في حال رغبة المستخدم عدم ظهور الاصناف التي لها ارصدة صفرية
  - بعد ذلك يتم الضغط على زر الاستعلام
- سيظهر في اسفل الشاشة اسم الصنف و المخازن و وحدة القياس والكمية الفعلي و تكلفة الكمية و متوسط التكلفة
  - يمكن للمستخدم طباعة التقرير من خلال الضغط على زر طباعة المتاح اعلى الشاشة

09-شاشة رصيد المخزن – موردين : يتم من خلال هذه الشاشة الاستعلام عن ارصدة الاصناف في المخزن بناء على الموديين وذلك من خلال الاتي

|   | H       | <b>ð</b> |           | <u>&gt;</u> |             | ى رەضان<br>ئزن الرئيسې | ۲۰۲۰۲۰۱۰ هان<br>۱۱۰۰۰ الم۰ | المورد <mark>۲۸</mark><br>المخزن 1 |
|---|---------|----------|-----------|-------------|-------------|------------------------|----------------------------|------------------------------------|
|   |         |          |           |             | ة الصفرية   | 📩 📄 اخفاء الارصد       | ۲۰۲۰-۱۰-۰٦                 | التاريخ                            |
|   | المتاحة | المحجوزة | في الطريق | الفعلي      | وحدة القياس | اسم الصنف              | كود الصنف                  | اسم المخزن                         |
| 8 | ۳۸۰,۰۰  | ۳۰٫۰۰    | 1.17,     | ٤١٠,٠٠      | وحدة        | صنف ۱                  | 1.174.                     | المخزن الرئيسي                     |
| 8 | ۳۱۰,۰۰  | 1.,      | ٣,٠٠      | ۳۲۰٫۰۰      | وحدة        | بيبسى                  | 1                          | المخزن الرئيسي                     |
| 3 | ٤٫۰۰    | ٦,٠٠     | ••••      | 1           | وحدة        | جديدأ                  | 1.1.1                      | المخزن الرئيسي                     |
| 8 | ۲۰۹٫۰۰  | 11,++    | ۲,۰۰      | ۲۲۰,۰۰      | وحدة        | کولا                   | ٦٠٣٠٢                      | المخزن الرئيسي                     |
| 3 | 109,00  | ٩٫٠٠     | ٩٫٠٠      | 117,00      | وحدة        | بن عبد المعبود         | ٦٠٣٢٠                      | المخزن الرئيسي                     |
| 3 | ٢٤,٠٠-  | 11,      | 171,      | 11,++-      | وحدة        | صنف هند                | 1.777                      | المخزن الرئيسي                     |
| 3 | ٧,      | ٨٫٠٠     | 1+1,++    | 1,          | وحدة        | اسېرسو                 | 1.777                      | المخزن الرئيسي                     |
| 8 | ٥,٠٠    | ٩,       | 1.1,      | 18,00       | وحدة        | شكولاتة بيضاء          | ٦٠٣٤٠                      | المخزن الرئيسي                     |
| 8 | ٧,      | ٨٫٠٠     | ••••      | 10,         | وحدة        | ۔<br>شاور جل           | 1.721                      | المخزن الرئيسي                     |
| 2 | ٤,٠٠    | ٤,٠٠     | ٤٫۰۰      | ٨,٠٠        | وحدة        | شای                    | 1.71.                      | المخزن الرئيسي                     |

- المورد : يتم اختيار المورد من خلال القائمة
- المخزن: يتم اختيار المخزن من خلال القائمة و في حال عدم اختيار المخزن ستظهر جميع المخازن المتاحة لهذا المورد
  - التاريخ : يتم اختيار التاريخ
- اخفاء الارصدة الصفرية : يتم اختيار هذا الاعداد في حال رغبة المستخدم عدم ظهور الاصناف التي لها ارصدة صفرية
  - بعد ذلك يتم الضغط على زر الاستعلام
  - سيظهر في اسفل الشاشة اسم المخزن و الصنف و وحدة القياس والكمية الفعلي و في الطريق و المحجوز و المتاحة
    - يمكن للمستخدم طباعة التقرير من خلال الضغط على زر طباعة المتاح اعلى الشاشة

10- شاشة جميع حركات المخزون : يتم من خلال هذه الشاشة الاستعلام عن الحركات التي تمت على مخزن معين او صنف معين و ذلك من خلال الاتي

|   |                 | *           |            | ×              | [              | ع المستند<br>الصلاحية | نو:<br>تاريخ | ×<br>×<br>×<br>× | لمغزن الرثيمى<br>معادمة الى تاريخ | ···1·1                  | المخزن<br>الصنف<br>من تاريخ |
|---|-----------------|-------------|------------|----------------|----------------|-----------------------|--------------|------------------|-----------------------------------|-------------------------|-----------------------------|
|   |                 | الحركة الأب | رقم المرجع | نوع المرجع     | تاريخ الصلاحية | وحدة القياص           | الكمية       | اصم المخزن       | اسم الصنف                         | تاريخ الحركة            | رقم الحركة                  |
| ^ | <b>S</b>        | 17157       | ••••1      | اِذن تحويل     |                | وحدة                  | ۲,۰۰-        | المخزن الرئيسي   | بن عبد المعبود                    | ۲۰۲۰-۰۱-۲۷              | 148+9                       |
|   | <b>&gt;&gt;</b> |             | 1          | تجميع صنف      |                | وحدة                  | 1,           | المغزن الرئيسي   | بن عبد المعبود                    | 7+7+-+1-79              | 17577                       |
|   | <b>&gt;&gt;</b> | VAAV        | 1          | فرز وتصنيف     |                | وحدة                  | 1,           | المخزن الرئينسي  | صنف ۱                             | 7+7+-+1-79              | 145 04                      |
|   | <b>&gt;&gt;</b> | 12.20       | 1          | فرز وتصنيف     |                | وحدة                  | 1,           | المخزن الرئينسي  | صنف ۱                             | 7+7+-+1-79              | 145 04                      |
|   | 3               | 12184       | 1          | فرز وتصنيف     |                | وحدة                  | ٨,٠٠-        | المخزن الرئينسي  | صنف 1                             | 7+7+-+1-79              | 145 09                      |
|   | 3               | 12189       | •••••      | فرز وتصنيف     |                | وحدة                  | 1.,          | المخزن الرئيسي   | صنف 1                             | 7 • 7 • • • • • • • • • | 1467.0                      |
|   | 3               | i — – – –   | ••••٢      | إذن إضافة      |                | وحدة                  | ۲۰,۰۰        | المخزن الرئيسي   | بيبسى                             | ٥ • • ٢ • ٠ •           | 14045                       |
|   | 8               |             | •••1•٣     | فاتورة مشتريات |                | وحدة                  | 1,           | المخزن الرئينسي  | شبسی                              | 7+7+-+9-71              | 1445                        |
|   | 3               | i —         | ۰۰۰ ۱۰٤    | فاتورة مشتريات |                | وحدة                  | ٥,٠٠         | المخزن الرئيسي   | شبسی                              | 7+7++4-71               | ۱۸۸۵۳                       |
|   |                 |             | i          |                |                |                       |              | i                |                                   |                         |                             |
|   | 0               | i           | i          |                |                | ii                    |              |                  |                                   |                         | <u> </u>                    |

- المخزن : يتم اختيار المخزن من خلال القائمة و في حال عدم اختيار المخزن ستظهر جميع المخازن
  - الصنف : يتم اختيار الصنف من خلال القائمة
    - التاريخ : يتم اختيار التاريخ (من الى )
  - نوع المستند : يتم اختيار نوع المستند من خلال القائمة
    - بعد ذلك يتم الضغط علي زر الاستعلام
- سيظهر في اسفل الشاشة رقم الحركة و التاريخ الحركة و اسم الصنف و المخزن و الكمية و
  - نوع المرجع و رقم المرجع
  - يمكن للمستخدم طباعة التقرير من خلال الضغط على زر طباعة المتاح اعلى الشاشة

11-شاشة تحليي حركة المخزن : يتم من خلال هذه الشاشة الاستعلام عن الحركات التي تمت على الاصناف في المخازن وممكن ايضا الاستعلام عن حركة صنف معين في مخزن معين و ذلك من

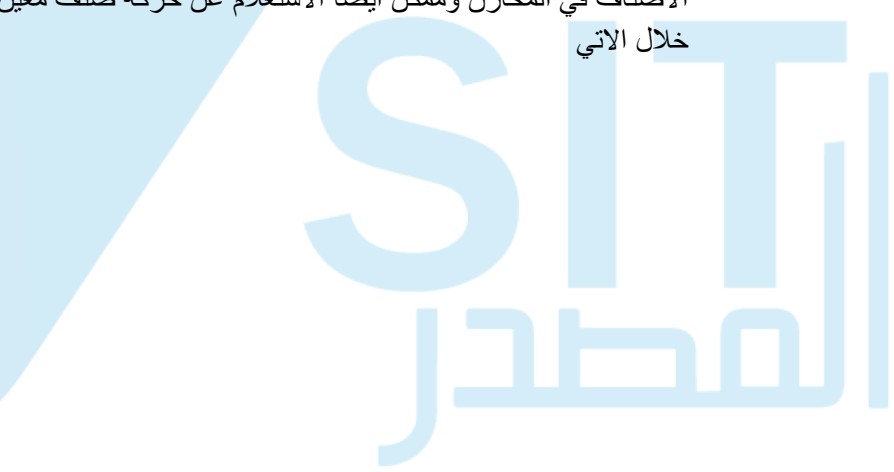

|   | *    | فزن الكل ⊽<br>حالي الكل آن<br>المالي المالي المالي المالي المالي المالي المالي المالي المالي المالي المالي المالي المالي المالي | البخان<br>اسم البا<br>الخزن الرئيسي<br>الخزن الرئيسي | اسم المنف الكل<br>ا | کل کا جا ہے۔<br>کا جا ہے<br>کا جا ہے<br>کا جا ہے | عات اسم المجموعة السم المجموعة المجموعة المحافظ<br>بر الطازجه<br>ويات الباردة المنكهه<br>بات باردة | المجمو المجمو المحمو المحمو<br>المحمو المحمو المحمو المحمو المحمو المحمو المحمو المحمو المحمو المحمو المحمو المحمو المحمو المحمو المحمو المحمو<br>المحمو المحمو المحمو المحمو المحمو المحمو المحمو المحمو المحمو المحمو المحمو المحمو المحمو المحمو المحمو المحمو | من تاريخ<br>الى تاريخ<br>رقم المرجع<br>الحالة<br>تي مفطة |
|---|------|----------------------------------------------------------------------------------------------------|------------------------------------------------------|---------------------|--------------------------------------------------|----------------------------------------------------------------------------------------------------|----------------------------------------------------------------------------------------------------|----------------------------------------------------------|
|   |      | الكمية                                                                                                    | اسم المرجع                                           | اسم المخزن          | نوع الحركة                                       | اسم الصنف                                                                                          | رقم المرجع                                                                                                    | تاريخ المركة                                             |
| 9 | ] ا  | 1,                                                                                                    | عميل نقدي                                            | المخزن الرئيسي      | فاتورة مبيعات                                    | اسېريسو سنجل                                                                                       | ••••٣٩                                                                                                    | T+T++++TV                                                |
| 9 | Í    | 1,                                                                                                    | عميل نقدي                                            | المخزن الرئيسي      | فاتورة مبيعات                                    | تركي حليب                                                                                          | ۰۰۰۰۳۸                                                                                                    | 7+7+-+9-77                                               |
| 0 | i l  | 1,                                                                                                    | عميل نقدي                                            | المخزن الرئيسي      | مرتجع مبيعات                                     | ترکي حليب                                                                                          | 1                                                                                                    | 1.1.4-11                                                 |
| 9 |      | 1,                                                                                                    | عميل نقدي                                            | المخزن الرئيسي      | فاتورة مبيعات                                    | تركي حليب                                                                                          | 37                                                                                                    | 7+7+-+4-71                                               |
| 9 | j i  | 1,                                                                                                    | عميل نقدي                                            | المخزن الرئيسي      | فاتورة مبيعات                                    | تركي حليب                                                                                          |                                                                                                    | 7+7+-+9-71                                               |
| 0 | j i  | 1                                                                                                    | /                                                    | المخزن الرئيسي      | إذن إضافة                                        | تركي حليب                                                                                          | 1                                                                                                    | 7+7+-+4-71                                               |
| 9 |      | 0,                                                                                                    | خطوط الافكار                                         | المخزن الرئيسي      | فاتورة مشتريات                                   | تركى حليب                                                                                          | 1.                                                                                                    | 7+7+-+9-71                                               |
| 9 |      | ۲,                                                                                                    | صن کافیه                                             | المخزن الرئيسي      | فاتورة مشتريات                                   | اسبريسو سنجل                                                                                       | 4                                                                                                    | T+T+-+4-T1                                               |
| 0 |      | ۲,                                                                                                    | صن كافيه                                             | المخزن الرئيسي      | فاتورة مشتريات                                   | اسبریسو دہل                                                                                        | ۰۰۰۰۸                                                                                                    | T+T+-+4-T1                                               |
| 0 | s li | 1                                                                                                    | مرز کافنه                                            | المخزن الرئيسي      | فاتورة مشتريات                                   | اسبريسو سنجل                                                                                       | ····v                                                                                                    | 7-79-71                                                  |

- التاريخ : يتم ادخال التاريخ (من الى )
  - الحالة (مفعلة مبدئية)
- المجموعات : يتم اختيار المجموعات و من الممكن اختيار مجموعة مخزنيه معينه
- الاصناف : عند اختيار مجموعة مخزنيه معينة سيظهر جميع الاصناف التي تندرج تحت هذه المجموعة و يمكن اختيار صنف معين اول كل الاصناف
  - المخازن : يتم اختيار مخزن معين او اختيار كل المخازن
    - بعد ذلك يتم الضغط علي زر الاستعلام
- سيظهر في اسفل الشاشة الحركات التي تمت بناء على المحددات التي تم ادخالها اعلى
   الشاشة (تاريخ الحرمة رقم المرجع اسم الصنف نوع الحركة اسم المخزن اسم
   المرجع الكمية )
  - م يمكن للمستخدم طباعة التقرير من خلال الضغط على زر طباعة المتاح اعلى الشاشة